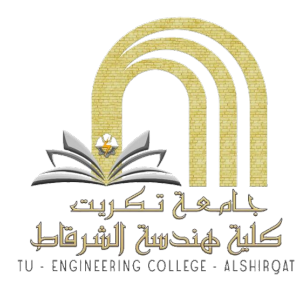

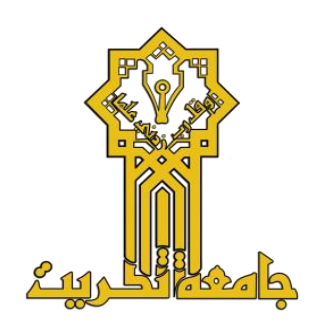

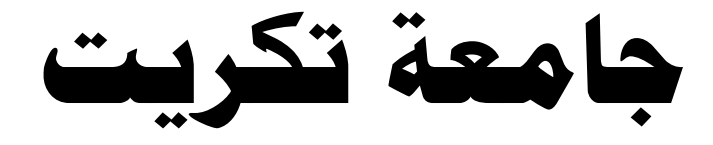

## كلية هندسة الشرقاط

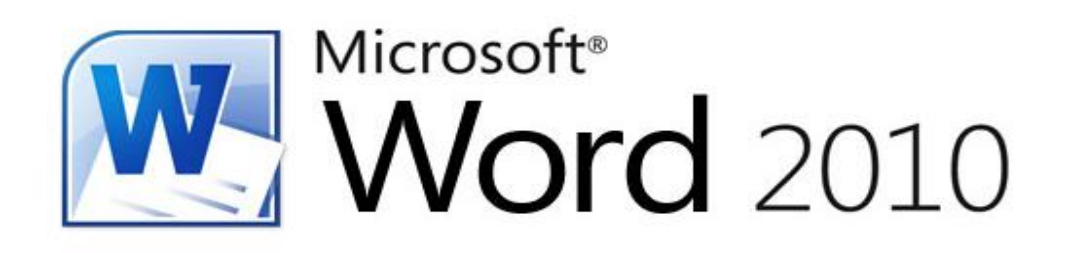

المحتويات:

١-تعريف البرنامج .
 ٢-لمحة تاريخية .
 ٣- اهم خصائصه .
 ٢- اهم المميزات الجديدة في البرنامج .
 ٥-طريقة تنصيب البرنامج .
 ٣- شرح القوائم المهمة .
 ٢- شرح خاص بالقائمة ملف .
 ٨-تحسين استخدامك للوحة المفاتيح.
 ٩- الرموز والاختصارات المهمة في برنامج WORD .

البداية الصعبة نصف العمل ''
 اسعى لتحقيق اهدافك مهما يكن الثمن -

## تعريف البرنامج:

: Microsoft Word : بالإنجليزية) مايكروسوفت وورد

هو أحد البرامج الموفرة ضمن حزمة أوفيس وهو مخصص <u>لمعالجة الكلمات</u> وبحيث يتيح إدخال الكلمات بصيغة إلكترونية على وثائق افتراضية ومن ثم معالجتها وإخراحها بالشكل المطلوب حسب حاجة المستخدم بحيث يمكن طباعتها على طلائح ورقية أو إبقائها على صيغتها الإإلكترونية، وهو من أهم البرامج التي أنتجتها شركة مايكروسوفت الأمريكية لمعالجة النصوص. كان أول إصدار منه في العام ١٩٨٣م تحت مسمى Multi-Tool Word وكان هذا البرنامج مخصص لنظام التشغيل <u>Xenix</u> وهو أحد إصدارات <u>Unix</u> المرخصة من قبل معامل الهواتف <u>AT&T</u> والذي كانت تبيعه وتروجه من قبل شركة <u>مايكروسوفت</u> قبل إصدار أنظمتها الأخرى الشهيرة للحواسب الشخصية.

نسخ أخرى من البرنامج صدرت لعدد من الأنظمة منها على سبيل المثال نظام DOS على أجهزة شركة <u>IBM</u> في العام ١٩٨٣م، وأيضاً صدر على أنظمة أخرى مثل أبل ماكنتوش (١٩٨٤م)، وأنظمة <u>SCO و UNIX وOS/2</u> ومايكروسوفت ويندوز عام ١٩٨٩م. أما الآن فبرنامج وورد هو جزء من مجموعة برامج<u>Microsoft Office</u> المعروفة، كما إن البرنامج يباع وحده دون الحاجة إلى شراء المجموعة كاملة.

."وأضاف أن "المنتجات والخدمات التي يتضمنها نظام مايكروسوفت أوفيس مصممة لمساعدة الشركات بدرجة أكبر لحل مشكلات الاعمال". ويقوم المنتج بالإضافة على احتوائه على برنامج الوورد برامج أساسية مثل) <u>إكسيل</u> (و)باور بوينت (و)أوت لوك (ولكنه يتضمن أيضا مكونات أخرى تربط البرامج معا عن طريق البرنامج الخادم) <u>سيرفر</u> (لمايكروسوفت. وفي 2007 طرحت مايكروسوفت مع ويندوز فيستا مجموعة جديدة من الأوفيس كان برنامج الوورد ضمنها، حيث تتلقى مايكروسوفت حالياً الآراء الإيجابية حول البرنامج والمميزات التي أضمين

الخبرة : هي عدد الاخطاء في حياتك السابقة 
 لا تعتقد ابداً بان الاحلام مجرد افكار بل هي
 وسيلة لكسر المستحيل -

## لمحه تاريخية :

## بین ۱۹۸۱ و ۱۹۸۹

#### بین ۱۹۹۰ و ۱۹۹۰

النسخة الأولى من برنامج الـ Word المخصصة لنظام الويندوز أصدرت في العام ١٩٨٩ بسعر ••• دولار أمريكي. مع إطلاق ويندوز ٣,٠ في السنة التالية، مبيعات البرنامج عادت إلى الارتفاع (بالنسبة إلى ويندوز •١,٠ فلم يصمم له برنامج وورد خاص إنما كان إصدار ٣,٠ كافي). الإصدار ١,٥ لبرنامج وورد لنظام التشغيل ماكينتوش، تم إطلاقه في ١٩٩٢، كان معالج النصوص الأكثر شعبية، وتميز بسهولة نسبيّة في الاستعمال، وخصائص مميزة. ومع هذه المميزات إلا أن النسخة على ٦,٠ الخاصة بماكنتوش والتي تم إطلاقها في <u>1994</u>، كان معالج المستخدمين على معريقة لاذعة من قبل المستخدمين على نحو واسع بخلاف إصدار النوافذ. ومن الاتهامات التي وجهت إليه بانه بطيء، وبأنه غير جيد وذاكرته غير صالحه.

### بین ۱۹۹۷ و ۲۰۰۷

نسخة ٩٧ كانت تشابه نسخة ٢٠٠٠ بشكل كبير من حيث الخصائص والمميزات. أما في عام ٢٠٠٣ فقد طرحت <u>مايكروسوفت</u> برنامج الوورد ضمن مجموعة) <u>أوفيس</u> (تدعمها حملة تسويق بلغت تكلفتها نحو ٢٠٠٠ مليون دولار. حيث قال جيف ريكييز نائب رئيس مايكروسوفت لشئون الإنتاجية وخدمات الاعمال آن ذاك "يمثل نظام مايكروسوفت أوفيس الجديد فرصة واضحة للمؤسسات الصغيرة والكبيرة لزيادة إنتاجية موظفيها وقيمة معلومات الاعمال وأيضا تحقيق عائد كبير من الاستثمار.

## خصائص البرنامج:

- كتابة النصوص بلغات متعددة (العربية والأجنبية)
- إعداد صفحة الكتابة مثل ضبط الهوامش واتجاه الورقة وحجم الورق وخيارات الطباعة وعمل
   صفحات متعددة و هو امش معكوسة.
  - تنفيذ نمط أو تنسيق علي المستند مثل: محاذاة نص، حجم الخط، نوع الخط، لون النص، لون خلفية و غير ها.
    - إدراج: صور، أشكال تلقائية، تخطيط بياني، تخطيط هيكلي، نص مرسوم وغير ها.
    - إنشاء جداول وتنسيقها وعمل فرز علي البيانات واستخدام بعض صيغ المعادلات والدوال
       داخل هذه الجداول.
      - البحث والاستبدال لبعض النصوص داخل المستند بلغات مختلفة.
- تأمين المستند عن طريق عمل حماية له وحفظه بكلمة مرور حتى لا يمكن لأي مستخدم فتحه.
  - حفظ المستند <u>كصفحة ويب</u> أو حفظه كقالب لحين استخدامه لأكثر من مستند.
  - فتح مستند سبق حفظه والتعديل فيه ثم حفظه مرة أخرى بنفس الاسم أو حفظه باسم آخر معاينة المستند قبل الطباعة.
    - التعرف على خصائص ملف المستند مثل: اسم الملف وتاريخ الإنشاء وتاريخ التعديل.

## اهم مميزات البرنامج:

اعتماد التقويم الهجري للتعامل مع كافة الوثائق الرسمية .
 بالإضافة إلى دعم اللغة العربية .
 ومن المزايا الأخرى للمجموعة تقديم إصدارات مجانية من برامج «وورد» و «إكسل»
 ومن المزايا الأخرى للمجموعة تقديم إصدارات مجانية من برامج «وورد» و «إكسل»
 ومن المزايا الأخرى للمجموعة تقديم إصدارات مجانية من برامج «وورد» و «إكسل»
 ومن المزايا الأخرى للمجموعة تقديم إصدارات مجانية من برامج «وورد» و «إكسل»
 ومن المزايا الأخرى للمجموعة تقديم إصدارات مجانية من برامج «وورد» و «إكسل»
 ومن المزايا الأخرى للمجموعة تعمل عبر متصفحات الإنترنت .
 وتوافق أفضل مع المعايير العالمية لحفظ الملفات .
 وأدوات لحفظ صورة للشاشة التي تعمل عليها .
 ومؤثرات خاصة للنصوص والصور .
 وأداء أفضل في الكثير من البرامج.
 والقدرة على معاينة النص أو الجدول المنسوخ قبل لصقه ، ولصقه بين البرامج المختلفة للمجموعة من دون أن يتغير شكله أو ترتيبه.

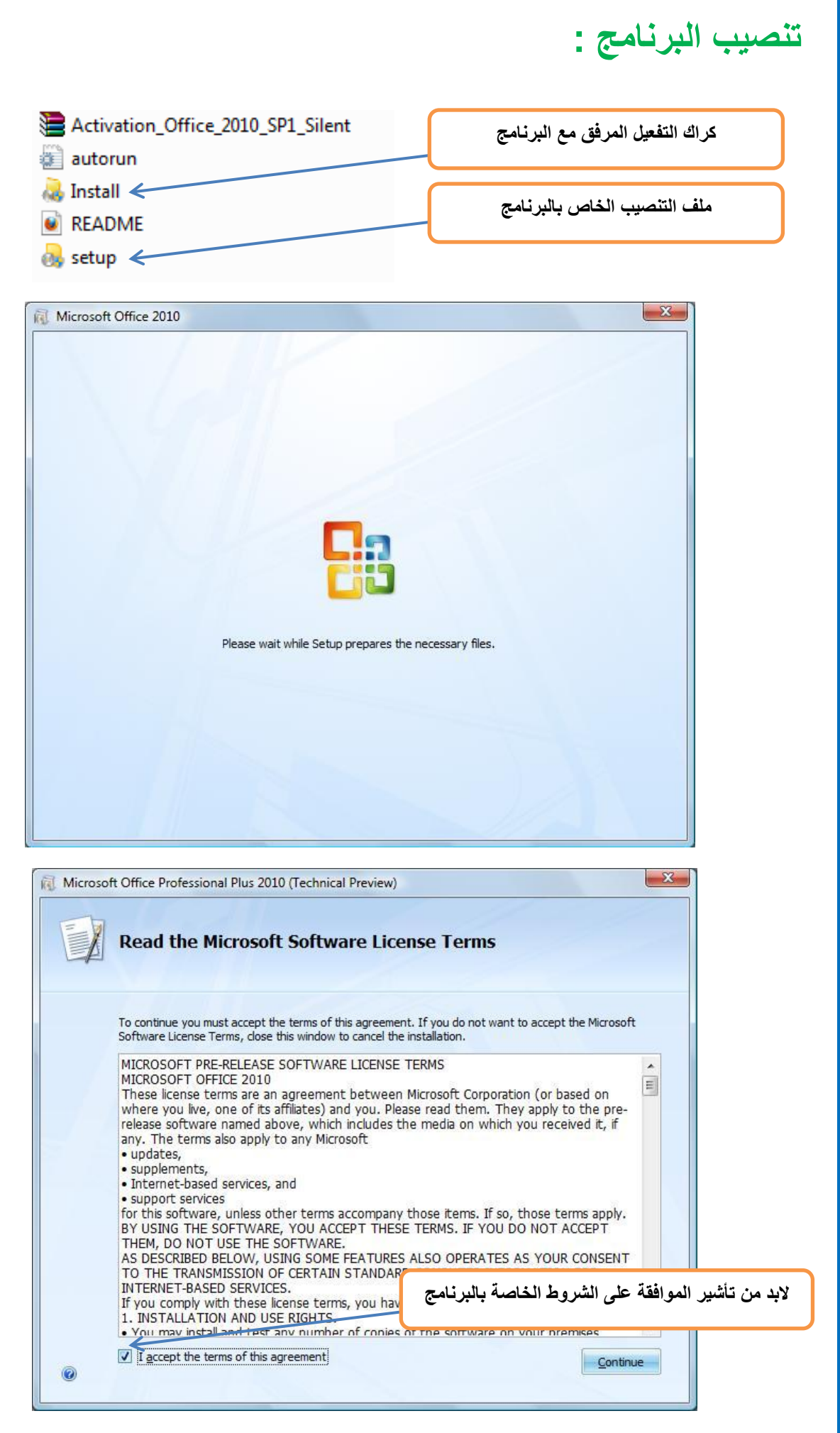

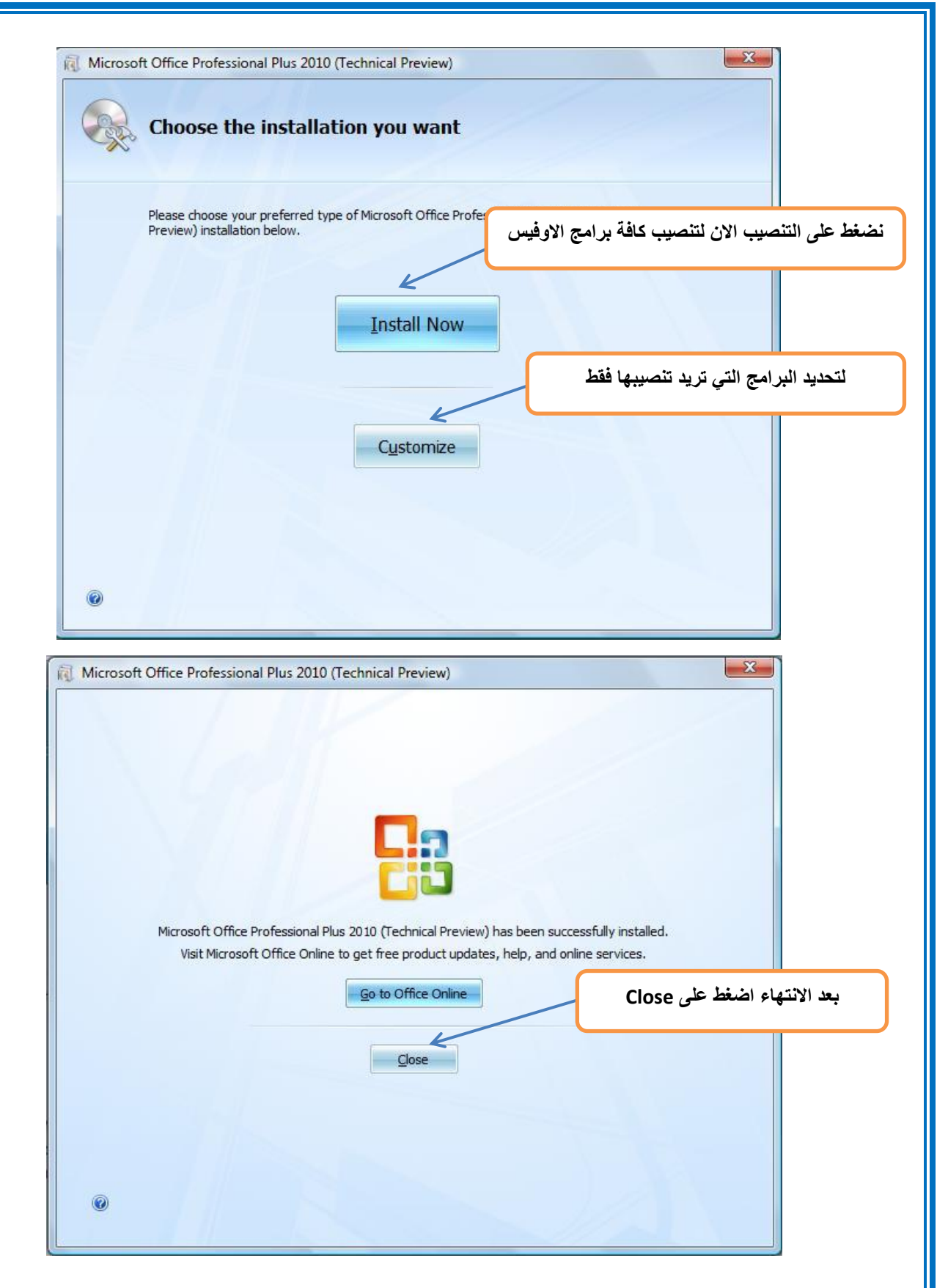

ملاحظة : في بعض الاحيان نقوم بتفعيل البرنامج عن طريق الرقم السري – المفتاح – وهي الطريقة النظامية والرسمية وبعض الحالات نقوم بالتفعيل عن طريق الكراك او الباج المرفق مع البرنامج وتعتبر الطريقة غير الرسمية.

## شرح القوائم:

الصفحة الرئيسية :-

| × 🖬 -                                              |                              |                               |                                        |                 |                            |                            | _                       | Microsoft Wo       | rd - | Document1                            |                      |                        | -                   |                             | -                                                            | -                                   | <b>₹</b>   6 ×           | 🗧 🛃 🛛 🐨                                   |
|----------------------------------------------------|------------------------------|-------------------------------|----------------------------------------|-----------------|----------------------------|----------------------------|-------------------------|--------------------|------|--------------------------------------|----------------------|------------------------|---------------------|-----------------------------|--------------------------------------------------------------|-------------------------------------|--------------------------|-------------------------------------------|
| a 🕄                                                |                              |                               |                                        |                 |                            |                            |                         | Acrobat            | 1    | Nitro PDF Professional               | عرض                  | ، مراجعة               | مراسلات             | مراجع                       | تخطيط الصفحة                                                 | ادراج                               | الضفحة الرئيسية          | ملف                                       |
| ا بحث ≁<br>ع <sup>ار</sup> ة استبدال<br>لا تحديد ≁ | ب<br>ب<br>تغيير<br>الأنماط • | <i>أيجد مرز</i><br>تأكيد دقيق | <i>ای</i> جد م <i>رز</i><br>عنوان فرعی | ابجد<br>العنوان | <b>أبجد هوڑ</b><br>عنوان ۲ | <b>أيجد هوڙ</b><br>عنوان ۱ | أبجد هرز<br>¶ بلا تباعد | أبجد هوز<br>٩ عادي | ¶    | 2↓   ▶1 <b>1</b> =<br>• ⊡ • <u>≫</u> | 9 548   -<br>-¢≣   - | ╗╴╴╕╶╕<br>■⋿⋷ <b>⋷</b> | ≫ -<br>- <u>A</u> - | Aa ∧ <sup>*</sup><br>22 × ▲ | A <sup>*</sup> ▼ 11 × A<br>× <sup>2</sup> × <sub>2</sub> abe | من أساسين) Arial.<br>× <u>U</u> ∠ B | قص<br>نسخ<br>نسخ التنسيق | له کې کې کې کې کې کې کې کې کې کې کې کې کې |
| تحرير                                              | я́1                          |                               |                                        |                 | أنماط                      |                            |                         |                    | ġĨ.  |                                      | فقرة                 |                        | <u>g</u> 1          |                             | خط                                                           |                                     | ii dh                    | 912di                                     |
|                                                    |                              |                               |                                        |                 |                            |                            |                         |                    |      |                                      |                      |                        |                     | ر<br>ع <u>ق</u>             | <b>1</b><br>5 2<br>5 التنس                                   | 🖌 قص<br>🗊 نسب<br>بندید              | ن<br>پې                  | <u>а</u>                                  |
|                                                    |                              |                               |                                        |                 |                            |                            |                         |                    |      |                                      |                      |                        |                     | 11 H                        |                                                              | تافظة                               | 21                       |                                           |
|                                                    |                              |                               |                                        |                 |                            |                            |                         |                    |      |                                      |                      |                        |                     |                             |                                                              |                                     |                          |                                           |

ويحتوي هذا القسم على التالي :

من البداية الي النهاية او بالعكس .

 ١- قص النص : عن طريق تحديد النص بزر الماوس الايسر من البداية الى النهاية او بالعكس ، ومن ثم نغط على خيار قص الموجود في الصورة ، بعد ذلك نقوم بالضغط على خيار لصق والموجود بنفس الصورة لإظهار النص في المكان المطلوب. ملاحظة : توجد طرق اخرى للقص وهى : أ- نقوم بتحديد النص كما اشرنا سابقاً بعد ذلك نضغط زر الماوس الايمن لتظهر لنا عدة خيارات من ضمنها ( قص ) وبعد ذلك نقوم بالضغط على كلك ايمن الإظهار النص بالمكان المطلوب . ب- الطريقة الاخرى عن طريقة لوحة المفاتيح ولتطبيق ذلك نقوم بتحديد النص المطلوب وبعد ذلك نضغط على المفتاحين ctrl +x للقص ولخيار اللصق ctrl +v في المكان المطلوب . ٢- نسخ النص : عن طريق تحديد النص بزر الماوس الايسر من البداية الى النهاية او بالعكس ، ومن ثم نغط على خيار نسخ الموجود في الصورة ، بعد ذلك نقوم بالضغط على خيار لصق والموجود بنفس الصورة لإظهار النص في المكان المطلوب. ملاحظة : توجد طرق اخرى للقص وهي : أ- نقوم بتحديد النص كما اشرنا سابقاً بعد ذلك نضغط زر الماوس الايمن لتظهر لنا عدة خيارات من ضمنها ( نسخ ) بعد ذلك نقوم بالضغط على كلك ايمن لإظهار النص بالمكان المطلوب . ب- الطريقة الاخرى عن طريقة لوحة المفاتيح ولتطبيق ذلك نقوم بتحديد النص المطلوب وبعد ذلك نضغط على المفتاحين ctrl +c للقص ولخيار اللصق ctrl +v في المكان المطلوب . ٣- نسخ التنسيق : يقوم هذا الخيار بنسخ خصائص النص من حجم لون وظل وتو هج واي تأثير اخر على النص وذلك من خلال تحديد النص ذو الخصائص المطلوب نسخها وبعد ذلك نقوم بالضبغط على خيار نسخ التنسيق وبعد ذلك نقوم بالسحب مباشرة بزر الماوس الابسر على النص المطلوب

ويحتوي على اوامر خصائص النص وهي كالتالي :

- ١- حجم الخط: من هذا الخيار نستطيع تكبير وتصغير حجم الخط، فبعد تحديد النص نقوم باختيار الرقم من القائمة المندرجة وتتسلسل من الرقم (٨-٢٧).
   وهناك طريقة اخرى لتكبير وتصغير الخط وهي تحديد النص وبعد الضغط على د +ctrl لتكبير وهناك طريقة اخرى لتكبير وتصغير الخط وهي تحديد النص وبعد الضغط على د ولاير النعرير النص اما لتصغيره ج+ctrl وبعدها نستمر بتكرار العملية للوصول الى الحجم المناسب.
   لنص اما لتصغيره ج+ctrl وبعدها نستمر بتكرار العملية للوصول الى الحجم المناسب.
   لكتابة الارقام غير الموجودة في قائمة الارقام نقوم بوضع المؤشر على اخر رقم موجود ونقوم بمسحه وكتابة الرقم الجديد ومن ثم الضغط على انتر او مفتاح الادخال.
   مسحه وكتابة الرقم الجديد ومن ثم الضغط على انتر او مفتاح الادخال.
  - ، كُوفي ، او النسخ ...... ) او نماذج من الخط الإنكليزي (المزج، او Arial ، .....)
- ٣- لون الخط: ويحتوي على قائمة بالألوان المرغوب تلوين النص بها وعدد الألوان الظاهر (٧٠) لوناً رئيسياً وللحصول على الألوان الثانوية ونقوم بالضغط على الوان اضافية لتظهر القائمة التالية :

| x ç   | ین وسیم شده و در است |
|-------|----------------------|
| موافق | قياسى مخصم لي        |
|       |                      |
|       | موذج اللون: RGB      |

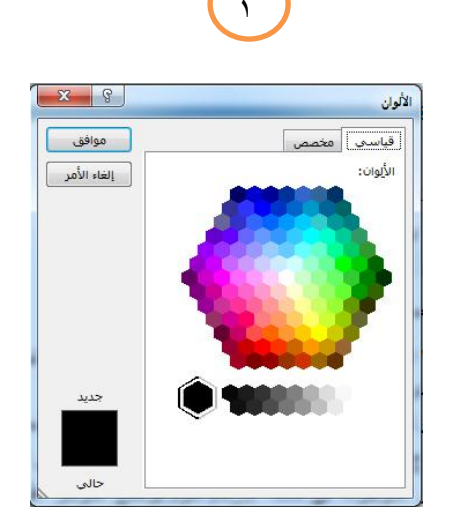

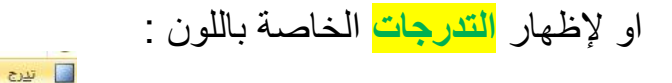

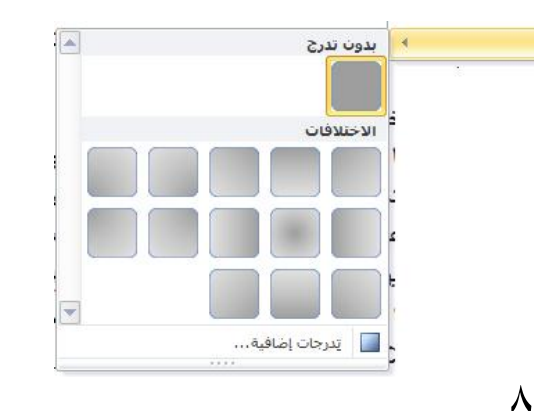

٤- لون تمييز النص : يقوم هذا الخيار بتلوين خلفية النص بما بقياس مساحة النص المر غوب في تمييزه ويحتوي على ألوان محدودة ،نستطيع الغاء هذه الفقرة باختيار ( بلا ) من نفس القائمة . - تأثيرات النص : حيث يحتوى هذا الامر على خصائص جديدة لتلوين النص بطرق مختلفة وجذابة ولم توجد في الاصدارات السابقة فبإمكانك التحكم بكل التفاصيل المذكورة بعد الاختيار كما موضح في الصورة ادناه : ١- نماذج تأثيرات النص : نماذج لتلوين الخط بأشكال مختلفة ومتنوعة . ٢- المخطط التفصيلى : للتحكم بالاطار الذي يحيط بالنص من ناحية السمك او اللون او الشكل . ٢- الظل: نستطيع بواسطة هذا الامر التحكم بحجم الظل ولونه وموقعه من النص وشفافيته وشكله وزاويته يميناً او يساراً . ٤- انعكاس : ويعطي انعكاس نصفى للنص بطريقة جميلة ونستطيع التحكم حجم الانعكاس وشكله وشفافيته وزاويته . AAAAA ٥- التوهج : وهو هالة من الضوء تحيط بالنص ويمكننا التحكم بلون التوهج وحجمه و شفافيته . A ΑΑΑΑ ۲- ارتفاع وانخفاض النص: À ظل آنع<u>ک</u>اس A \* ½ \* A × x, abe \* U / B 3 4 5 6 7 8 9 5 🛕 تو<u>هج</u> يستخدم هذا الخيار لكتابة الاسس التربيعية او الرغبة في جعل النص مرتفع عن مستوى النص الأصلى بحيث يصبح اعلى من سطر الكتابة الاعتيادي والخيار الذي بجانبه يعمل بعكسه تماماً حيث يجعل الاسس في اسفل النص الاصلي. مثال (الحياة عبارة عن محطات لا تنتهى ) صمد الخرسان ( واحدة بواحده ) متل شعبي ٧- تسطير : يجعل خط رفيع اسفل الكتابة ويشير عادةً الى الاشياء المهمة الذي نريد تمييزها عن النص الاصلى وفي هذا الاصدار نستطيع التحكم بشكل وحجم الخط ولونه. مثال (الإيجاز خلاصة الذكاء) ٨- مائل : لجعل النص مائلاً ومختلفاً عن نسق النص الاصلي و هو ايضاً يستخدم اما لتمييز . النص او يستخدم في بعض الجمل في اللغة الانكليزية ومثال ذلك (الكلمات التي تفتقر إلى المعاني لا ترتقي إلى السماء) ٩- غامق : تستخدم لإبراز النص بصورة اوضح عن النص الاصلي من خلال تثخينه. ومثال ذلك (يبدأ الإنسان بالحياة، عندما يستطيع الحياة خارج نفسه ). " انا لا افكر بالمستقبل، انه يأتى بسرعه " - نحتاج الى الكثير من التسامح حتى نصل الى اول درجات الانسانية -

| ¶  | ₹↓ | Þ¶ ( | 14  | <b>4</b> 8 <b>4</b> 8 | 9 . <u>-</u> 8 | l <sub>≡i</sub> 7. | <b>=</b> 6 |
|----|----|------|-----|-----------------------|----------------|--------------------|------------|
|    | 10 | . 🔟  | - 🖄 | -*≡                   | -              | EE                 |            |
| t) |    | 5    | 4   | 3                     | 2              | 1                  |            |

وتختص هذه الفئة بمعاملة النص كفقرة او عدت فقرات و هي كالتالي :

١- المحاذاة : وتقسم هذه الفقرة الى ثلاث اقسام :

أ- محاذاة النص لليمين . (لجعل النص في الجهة اليمنى من الورقة )

- محاذاة النص لليسار . (لجعل النص في الجهة اليسرى من الورقة )

- توسيط . (لجعل النص في وسط الورقة )

٢- الضبط : حيث نستطيع تنظيم النص وفق الية تلقائية لعدم ترك فرغات في الاسطر من خلال تمديد النص بصورة متساوية بالإضافة الى امكانية التعديل على هذا الضبط وفق الخيارات المتاحة .

٣- تباعد الأسطر والفقرات : يقوم هذا الخيار بأنشاء مسافة فارغة اما اكبر او اصغر بين الاسطر فمثلاً فبدل ان يكون المسافة بين كل سطر ٢ مم ستصبح المسافة ٣ مم .

٤- التظليل: يقوم هذا الخيار بتظليل النص بلون معين ويكون حجم التظليل بنفس حجم النص.

- الحد : يقوم هذا الخيار بتأطير النص اما من الجانب الايمن او الايسر او من كافة الحدود.

٧- التعداد النقطي: يقوم هذا الخيار بإضافة شكل قبل البدء بنقطة معينة بصورة تلقائية فلو قمنا بكتابة نقطة معينة ونضغط على ENTER سوف يقوم بأدراج نقطة ثانية بصورة تلقائية.

ملاحظة : بعض النقاط تحتاج الى اكثر من سطر ففي هذه الحالة نقوم بإكمال الكتابة دون الضغط على ENTER فيقوم الورد بالانتقال للسطر السفلي من تلقائياً ولا يأثر في التعداد النقطي .

٧- الترقيم التلقائي : يقوم هذا الخيار بترقيم النص بصورة تلقائية فلو قمنا بكتابة الرقم -١- ونضغط على ENTER سوف يقوم بكتابة رقم -٢- بصورة تلقائية.

ملاحظة : الملاحظة المذكورة في فقرة الترقيم التلقائي .

٨- قائمة متعددة المستويات : تعمل عمل الفقرتين (٨،٧) السابقتين لكن الفرق هو ان الترقيم يتفرع
 ٩- أ-١ ..... و هكذا حيث يقسم الترقيم ويفرعه الى اكثر من فرع .

٩- اتجاه المسافة البادئة : يقوم هذا الخيار بتحريك النص يميناً او يساراً فالخيار الاول بتجاه اليسار او الخيار الثاني بتجاه اليمين .

١- الفرز : لفرز النص او الرقم او التاريخ تصاعدياً او تنازلياً.

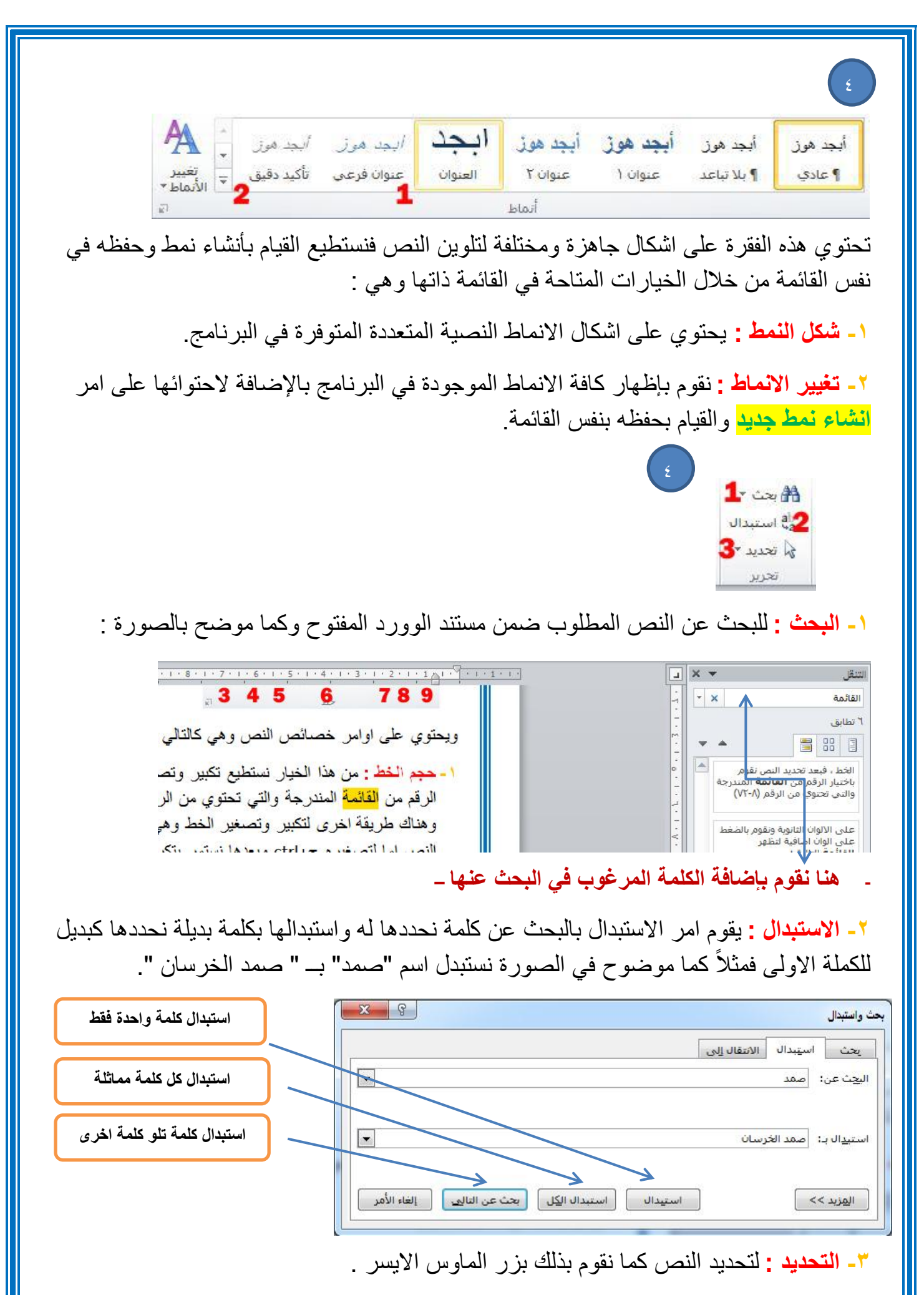

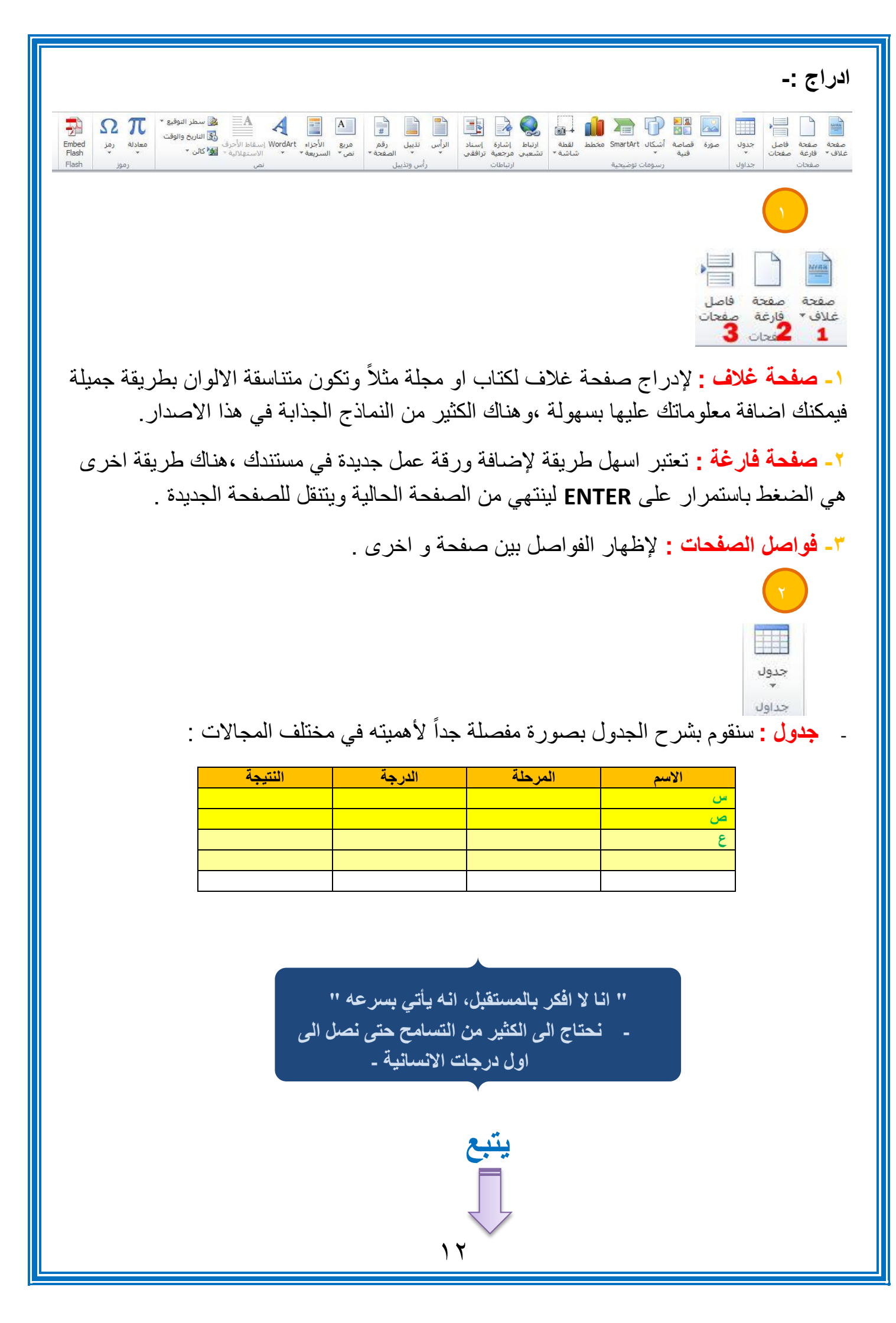

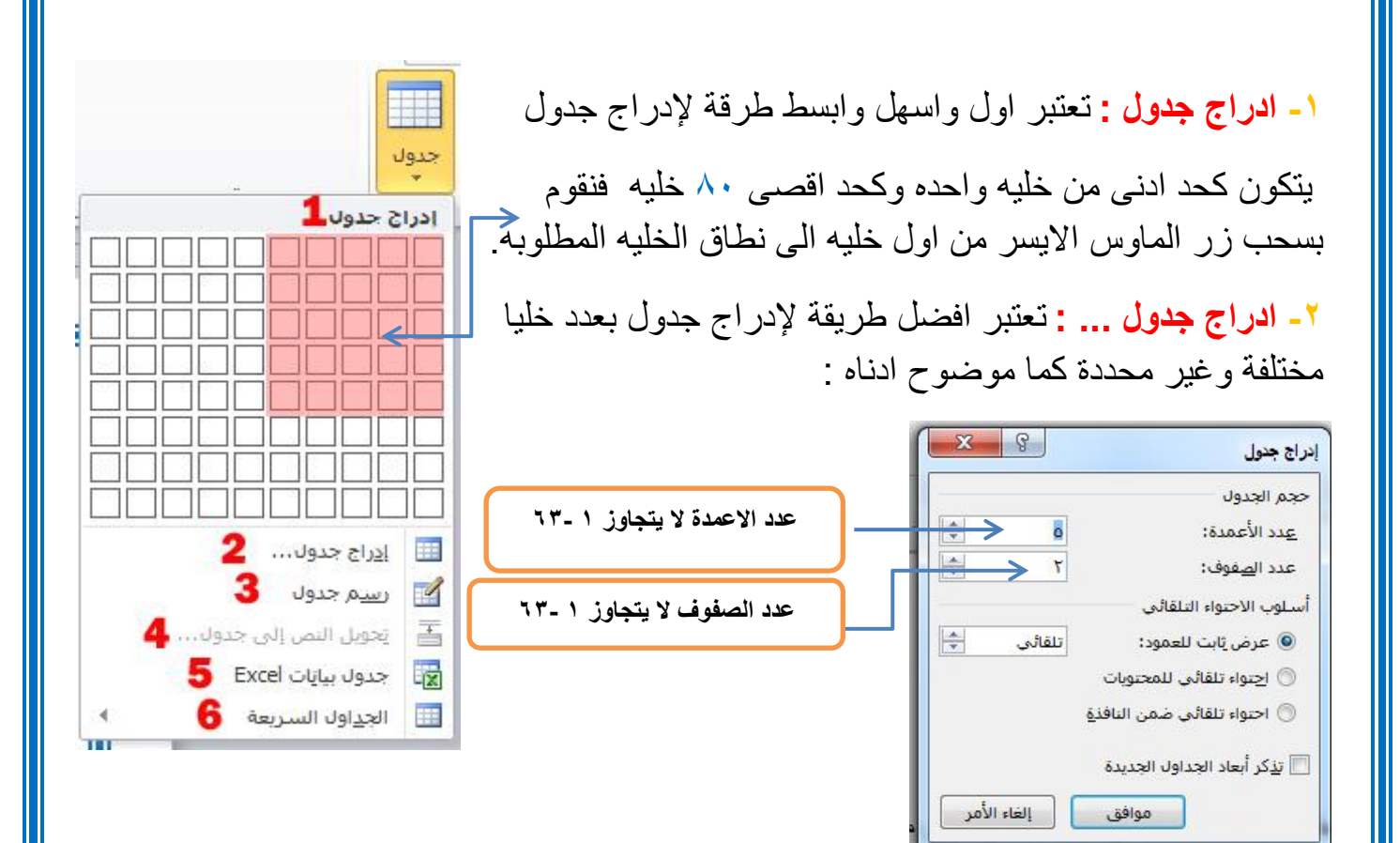

٣- رسم جدول : يستخدم هذا الامر لرسم جدول غير محكم بعمود او صف ويمكننا تحديد شكله وحجمه بإرادتنا

كما موضوح في المثال ادناه :

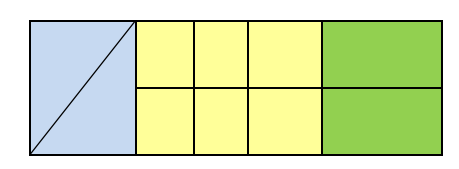

٤- تحويل النص الى جدول : يقوم هذا الخيار بتحويل أي نص نقوم بتحديده الى جدول كما في الشكل التالى :

| محمد علي صادق احلام |
|---------------------|
| محمد علي صادق احلام |
| محمد علي صادق احلام |
| محمد علي صادق احلام |

محمد علي صادق احلام محمد علي صادق احلام محمد علي صادق احلام محمد علي صادق احلام

|    |       |      |        |         |          |          | : EXC             | ات EL:   | دول بيان  | <b>-</b> - <del>:</del> |
|----|-------|------|--------|---------|----------|----------|-------------------|----------|-----------|-------------------------|
| ات | ساباد | بالح | خاص    | اكسل ال | برنامج   | ) بصيغة  | اج جدول           | ر بإدرا  | هذا الخيا | قوم ہ                   |
|    |       |      | قيمه ، | حتساب   | عادلة وا | بإدراج م | خاصة ك            | ائصبه ال | نں خصا    | ببعط                    |
|    |       |      |        |         |          |          | :                 | ج اداناه | موضوح     | کما                     |
|    |       |      | G      | F       | E        | D<br>D   | nininininini<br>C | B        | A         |                         |
|    |       |      |        |         |          | 1.10     |                   |          |           | 1                       |
|    |       |      |        |         |          |          |                   |          | i.        | 3                       |
|    |       |      |        |         |          |          |                   |          |           | 5                       |
|    |       |      |        |         |          |          | · · ·             |          |           | 6                       |
|    |       |      |        |         |          |          |                   |          | 1         | 8                       |
|    |       | -    |        |         |          |          |                   |          |           | 10                      |

٦- الجداول السريعة : ويحتوي هذا الامر على جداول سريعة منظمة تمكنك من استخدامها بصورة مباشرة وبأشكال مختلفة ولكل شكل خصائصه وكما موضح بالصورة :

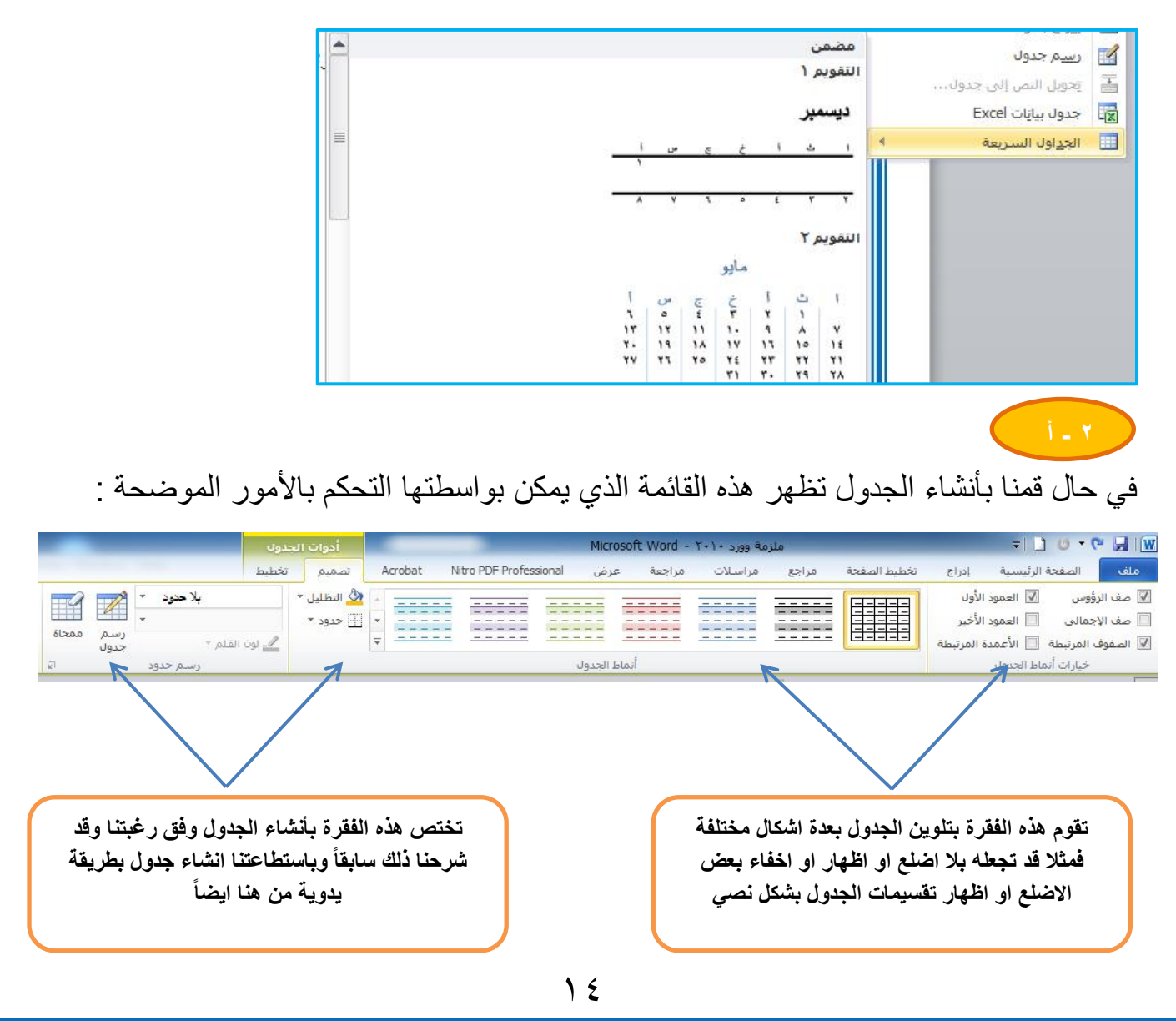

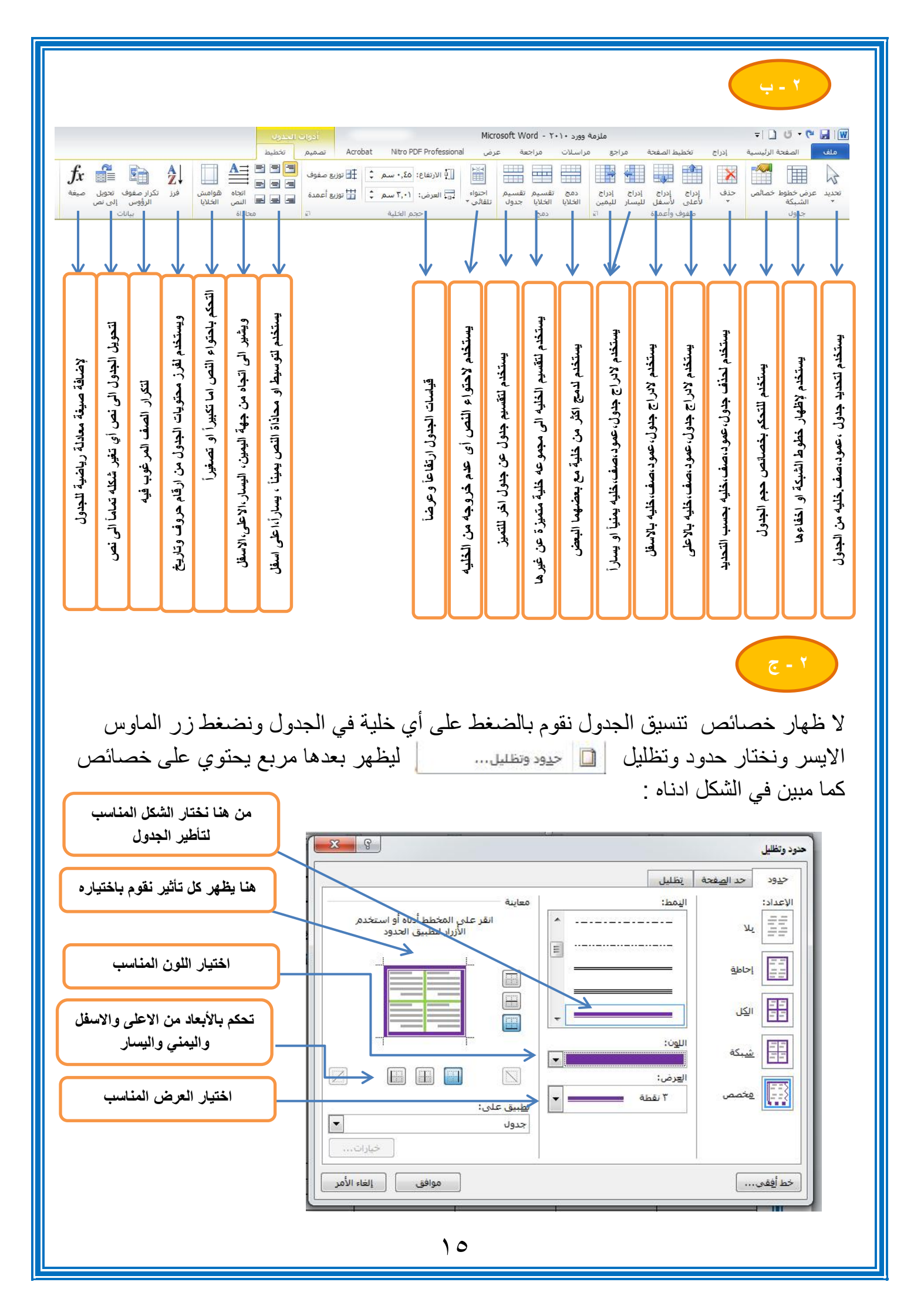

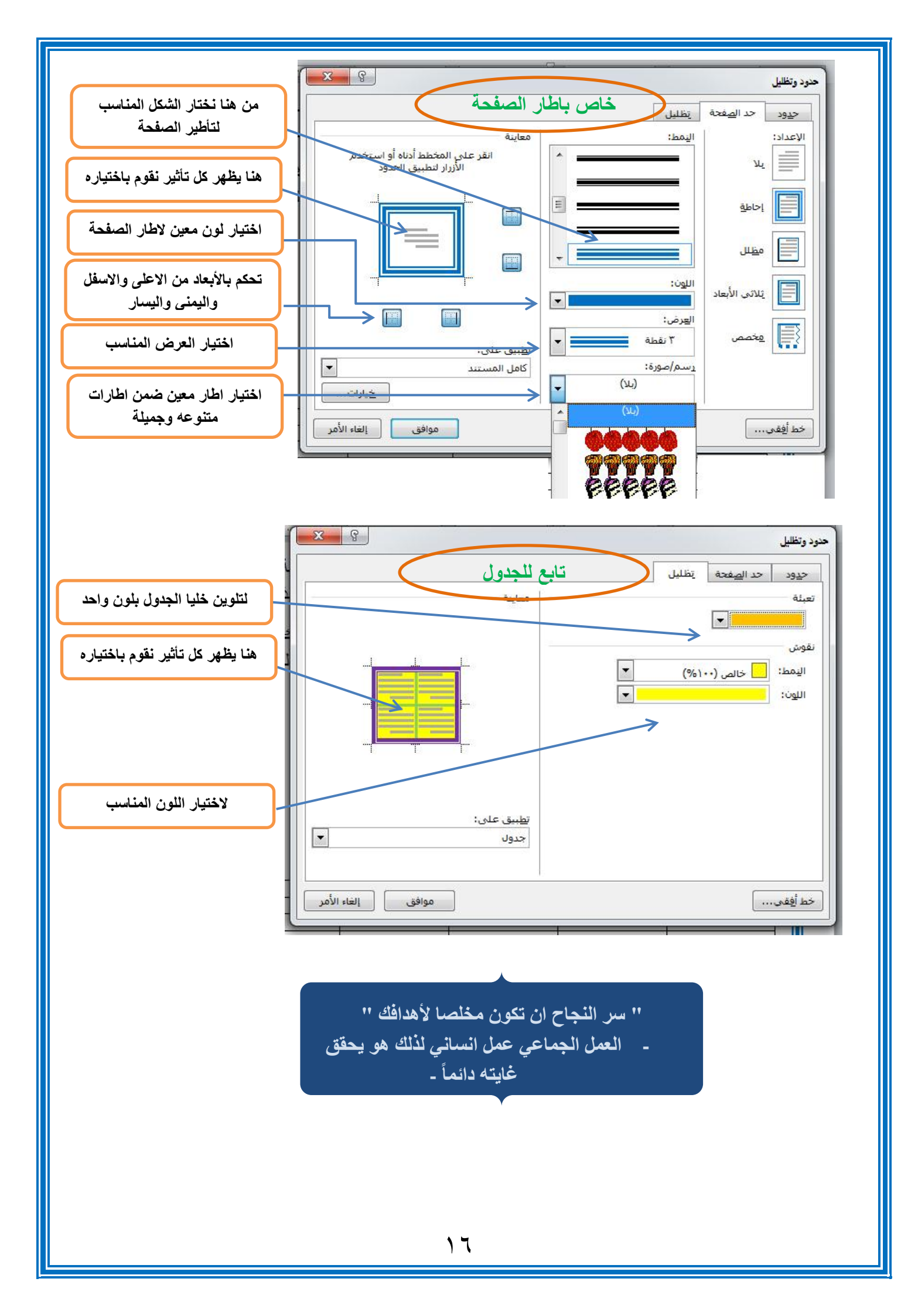

|                     |                   |                            |                      | (                    | ٣                |
|---------------------|-------------------|----------------------------|----------------------|----------------------|------------------|
| 0-+                 | i                 |                            | P                    | <b>2</b><br><b>3</b> |                  |
| لقطة<br>شاشة *<br>6 | <u>ьь</u> хо<br>5 | SmartArt<br>4<br>ن توضيحية | أشكال<br>3<br>رسومات | قصاصة<br>فنية<br>2   | صورة<br><b>1</b> |

١- صورة : يختص هذا الامر بأدراج الصور من الحاسوب واضافتها للمستند تحتوي ايضاً الكثير من الاوامر والخصائص التي تغير جو هر الصورة الاصلية من تلوين ، وابعاد وشكل وشفافية :

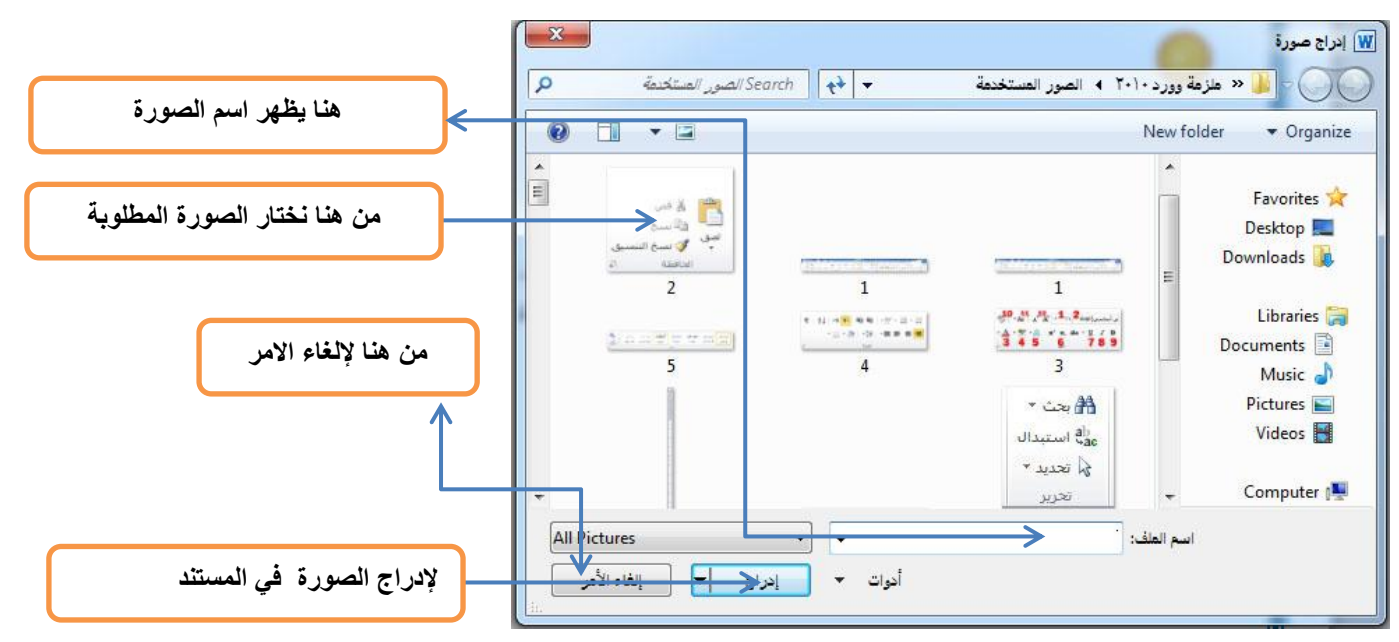

و لإظهار خصائص الصورة المدرجة في المستند نقوم بضغط على زر الماوس الايسر مرتين

شريط عرضي يحتوي على عدة فقرات نوجز ها بالاتي :

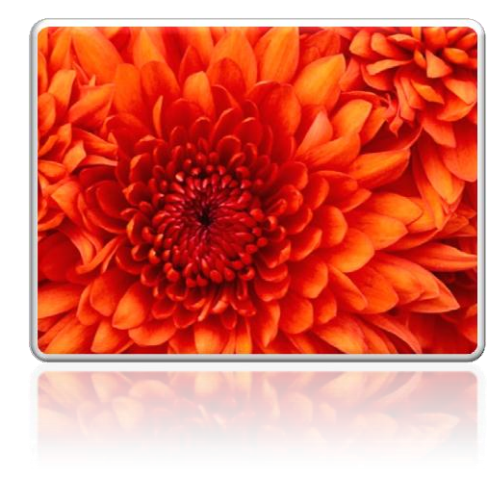

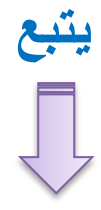

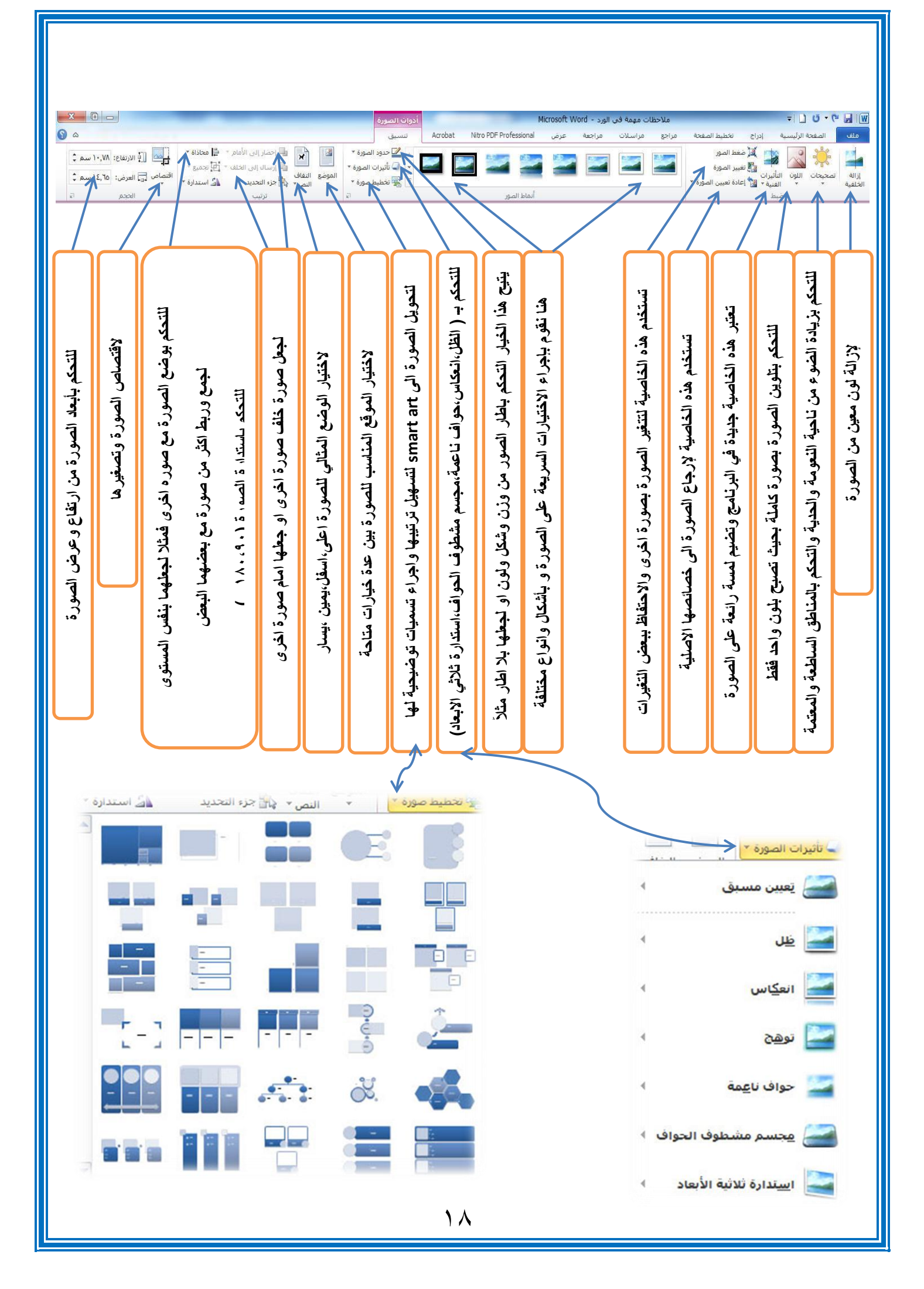

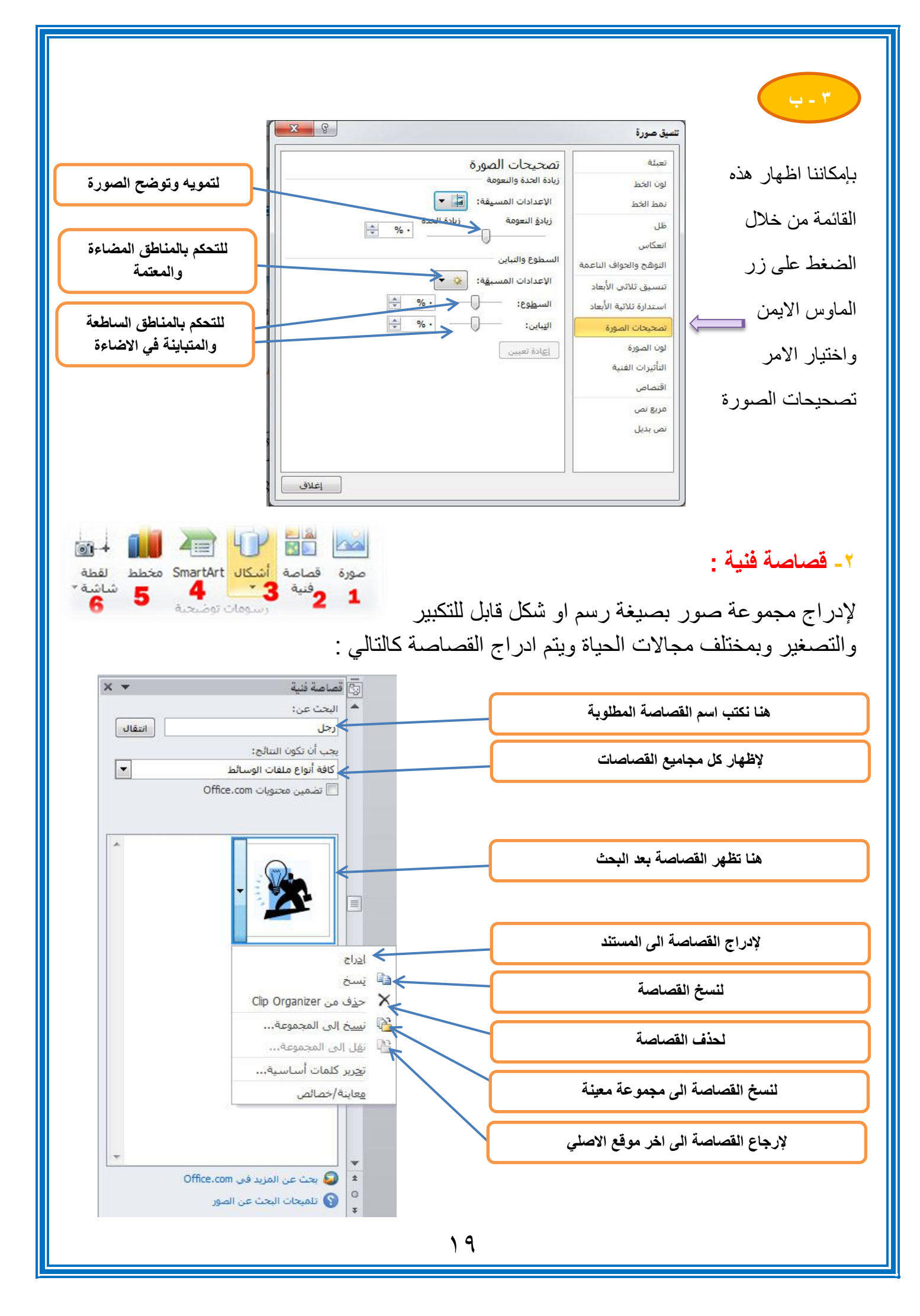

#### ٣- اشكال: R 1+ صورة قصاصة أشكال SmartArt مخطط لقطة تحتوي على قائمة برسومات مختلفة لأشكال مختلفة شاشة " وفنية 3 \* 4 5 ومتنوعة مثل: مربع ، مستطیل، دائرة ، شکل بیضوی، شکل سداسی ... الأشكان المستخدمة مؤخرًا الأكر ح المستخدمة مؤخرًا الأطح عنه الأطح عنه الأطح الأطح الأطح الأطح الأطح الأطح الأطح الأطح الأطح الأطح الأطح \$ } { へうち بالاضافة الى امكانبة التحكم بالأبعاد الخاصبة بكل شكل و هناك بعض خطوط رسم \ \ \ L L L , S , S , S , C , L L & ¢ الاشكال التي تتمتع ببعض الخصائص الاضافية التي قد تغير من هيئة مستطيلات أشكال <mark>أس</mark>اسية الشكل الاصلى وذلك عن طريقة ضغط ctrl 08000/LF00060 اما عن طريقة اضافته فيتم بتعيين الشكل او لأ من القائمة الخاصة بالأشكال 3 ( ) ( )() بعدها سحبها على المساحة المتوفرة في المستند وبالإمكان اضافة نص 400000000000000000 0.00 للشكل المرغوب والتحكم به على انه نص طبيعي. أشكال المعادلة 第二十 2 - + مخطط انسيابك اما لإظهار خصائص الشكل فنقوم بضغط زر الماوس الايمن على الشكل ونختار " تنسيق شكل " لتظهر القائمة التالية : نجوم وشعارات COCCOCCC+CC CARBE X 8 تتسيق شكل وسائل شرح QQQADDANSKS تعيئة تعبئة 🚯 لوحة رسم قماشيا جديدة 🔿 بلا تعبيَّة لون الخط و تعبئة خالصة نفط الخط 🔘 تعبئة متدرجة لها خصائص اضافية ظل 🔘 تعيئة صورة أو مادة 🔘 تعبئة الن<u>ق</u>ش انعكاس لجعل الصورة بلا لون لون التعبئة التوهج والحواف الناعمة اللون: تنسيق ثلاثي الأبعاد e تعبئتها بلون معين % . الشفافية استدارة ثلاثية الأبعاد تصحيحات الصورة تعبئة ذو تدرج لونى ←

ينبع

تعبئتها بصورة معينة

تعبئتها بنقش معين

←

لاختيار اللون والتحكم بالشفافية

لون الصورة التأثيرات الفنية

اقتصاص

مربع نص

نص بديل

۲.

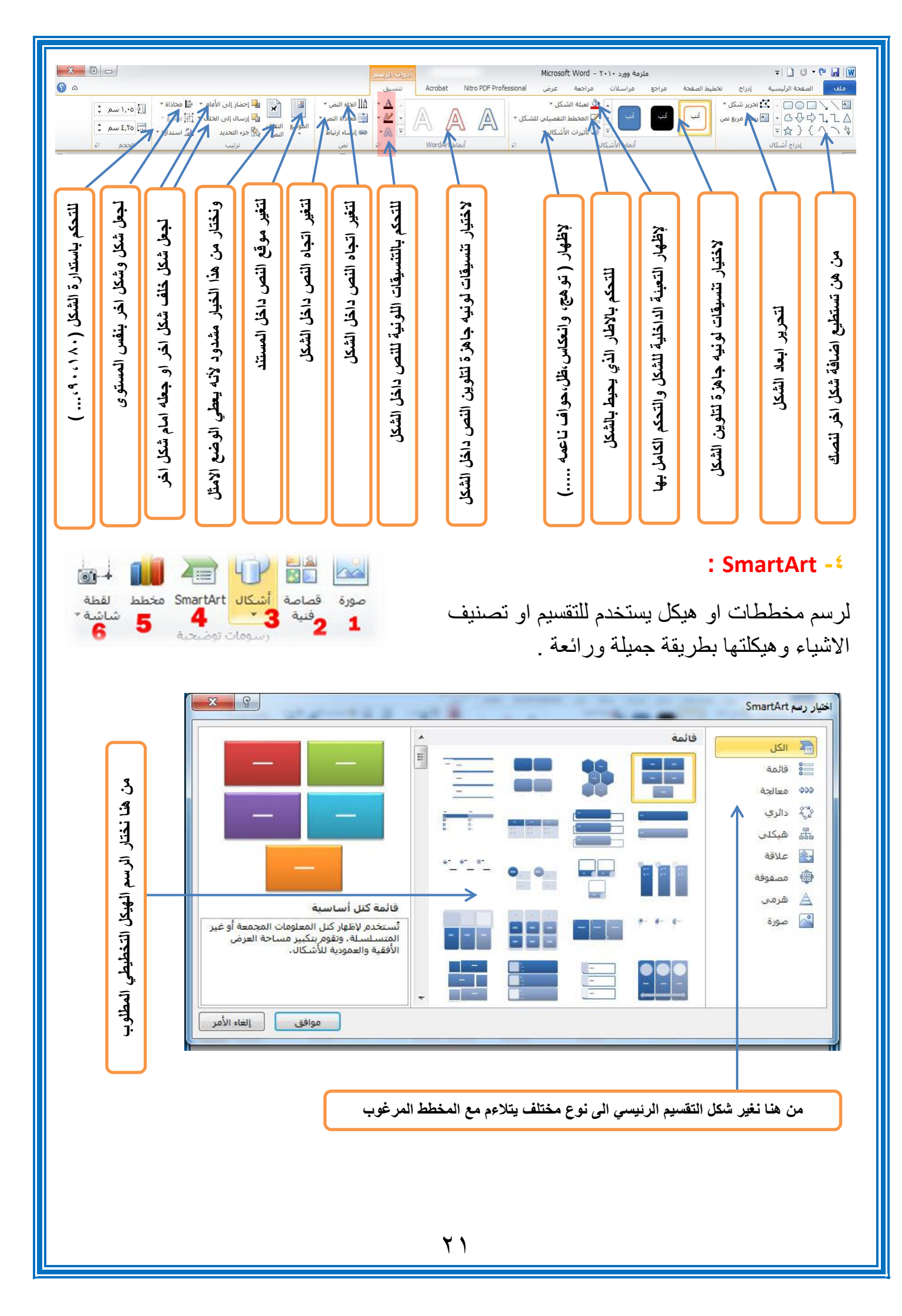

| 🖦 💼 🗃 🕩 👪 🔤                                                                                                    | <u>- مخطط :</u>                                                                                                    |
|----------------------------------------------------------------------------------------------------|----------------------------------------------------------------------------------------------------|
| صورة قصاصة أشكال SmartArt مخطط لقطة<br>فلية 3 3 1 0 0 0 0 0 0 0 0 0 0 0 0 0 0 0 0 0                                                                                                    | لإدراج مخططات تستخدم في مجالات مختلفة وبأشكال<br>تخطيطية متنوعه فغالباً ما تستخدم لتمثيل البيانات<br>الاحصائية او لبيان حسابات معينة بالإضافة الامكانية الكبير                                                                                                    |
| بسهولة او تغير شكله من شكل الى شكل                                                                                                    | للتحكم بخصائص المخطط من تلوين وابعاد وتغير النسب ب                                                                                                    |
|                                                                                                    | اخر دون تأثير النسب :                                                                                                    |
|                                                                                                    |                                                                                                    |
| من هنا نختار شكل اليخطيطي المطلوب<br>المعلوب                                                                                                    | الالمان         عمود           الالمان         عمود           الالمان         عمود           الالمان         اللها           اللها         اللها           اللها         اللها           ال                                                                                                    |
| يدة                                                                                                    | من هنا نغير شكل المخطط الرئيسي الى نوع مختلف يتلاءم مع النسب الموجو                                                                                                    |
|                                                                                                    | اما ادراج المخطط فيكون بالشكل التالي :                                                                                                    |
| ج ملزمهٔ وورد ۲۰۱۰ مراجع مراسلات مراجعه عرض Microsoft Word - ۲۰۰۰ مرم تخطیط تسبیق ۵ ۲<br>سببیه ادراع تخطیط الصفحه مراجع مراسلات مراجعه عرض Acrobat تصمیم تخطیط تسبیق ۵ ۲<br>سببیه ایراع محمد تحریر تحریت<br>تمال تحدید تحریر تحدیت<br>میراند مراجعه مراجع مراسلات ایرانان<br>مرابط مراجعه مرض تخطیطات المخططات الما |                                                                                                    |
| منا نلاحظ تغبر تسميات التصنيف<br>وتغيرات الارقام                                                                                                    | ٨6       ٨         1       H       G       F       D       C       B       A         1       H       G       F       D       C       B       A       I         1       2       24.4       12.2       2.4       4.3       12.2       2.4       4.3       12.2       2.4       4.3       12.2       2.4       4.3       12.2       2.4       4.3       13.3       18.35       17.4       14.4       16.5       2.8       4.5       5.6       2.8       4.5       5.6       2.8       4.5       5.6       2.8       4.5       5.6       2.8       4.5       17.7       17.7       17.7       10.1       11.1       11.1       11.1       11.1       11.1       11.1       11.1       11.1       11.1       11.1       11.1       11.1       11.1       11.1       11.1       11.1       11.1       11.1       11.1       11.1       11.1       11.1       11.1       11.1       11.1       11.1       11.1       11.1       11.1       11.1       11.1       11.1       11.1       11.1       11.1       11.1       11.1       11.1       11.1       11.1       11.1       11.1       11 |

![](_page_23_Picture_0.jpeg)

![](_page_23_Figure_1.jpeg)

٣- اسناد ترافقي :

ويستخدم الامر لإضافة الكلمات المحددة مسبقاً او معينة في الاشارة المرجعية او الجدول ... .

![](_page_23_Picture_4.jpeg)

![](_page_24_Picture_0.jpeg)

![](_page_24_Picture_1.jpeg)

ويستخدم هذا الامر لإضافة نص يعد هامش مكرر في اعلى الصفحة حيث تجده في كل صفحة جديدة ويمكنك ان تغير حجم ولون وخصائص النص

#### ۲- تذييل:

ويستخدم هذا الامر لإضافة نص يعد هامش مكرر في اسفل الصفحة حيث تجده في كل صفحة جديدة ويمكنك ان تغير حجم ولون وخصائص النص .

### ٣- رقم الصفحة:

ويستخدم هذا الامر لترقيم الصفحة وبالتسلسل فتظهر لك خيارات معينة كان تختار الرقم في الاعلى او تختاره في الاعلى لجهة اليمين او الاسفل لجهل اليسار كما مبين ادناه :

![](_page_24_Figure_7.jpeg)

![](_page_25_Figure_0.jpeg)

| 🖌 🔏 التاريخ مالمة ت                                                                             | A                                                                               | :WordArt -٣                                                                                                    |
|-------------------------------------------------------------------------------------------------|---------------------------------------------------------------------------------|----------------------------------------------------------------------------------------------------|
| اء WordArt إسقاط الأحرق<br>لغ * 3 أالاستفلالية 3 الأ كائن *<br>نص<br>ب عن طريق زر الماوس الايسر | نتلفة عن م <sup>ريع</sup> 2 <sup>للجز</sup><br>بصورة<br>لتصغير ويتم تحريك النصر | لإضافة النص ذو خصائص تنسيقية مذ<br>النص العادي فنستطيع زخرفته وتلوينه<br>اكبر وكما يحاط النص باطار للتكبير وا                                                                                                    |
|                                                                                                 | لطبية صد                                                                        | المحمد المحمد المحمد المحمد المحمد التاريخ والوقت:                                                                                                    |
| ین ادناہ :                                                                                      | نة وتقاويم مختلفة  وكما مب                                                      | لإضافة التاريخ او الوقت الحالي وبصيغ                                                                                                    |
| من هنا نختار نوع التاريخ<br>لاختيار نوع التقويم المناسب                                         | اللية:<br>العربية (العراق)                                                      | لتاريخ والوفت<br>التنييبيقات المتوفرة:<br>(۲۰۱۲، ۲۱۰۰<br>۲۲ تموز، ۲۲۰۲<br>۲۲ تموز، ۲۲۰۲<br>۲۲ تموز، ۲۲<br>۲۲ تموز، ۲۲<br>۲۰۱۲، ۲۲<br>۲۰۱۲، ۲۲<br>۲۰۱۲، ۲۲<br>۲۰۱۲، ۲۲<br>۲۰۱۲، ۲۲<br>۲۲/۷/۲۲<br>۲۲:۲۱ م<br>۲۲:۱۱ م<br>۲۲:۲۱ م<br>۲۲:۲۱ م<br>۲۲:۲۲ م<br>۲۲:۲۲ م<br>۲۲:۲۲ م<br>۲۲:۲۲ م<br>۲۲:۲۲ م<br>۲۲:۲۹ |

## <mark>ہ۔ کائن:</mark>

يقوم هذا الامر بدمج برنامج اخر ببرنامج الوورد لاستفادة من امكانية ذلك البرنامج ،لتعديل او اضافة بعض الخصائص للمستند وهذه القائمة تبين بعض البرنامج القابلة للدمج :

|                           |                   | الكائن:                                                                                                   |
|---------------------------|-------------------|----------------------------------------------------------------------------------------------------|
| من هنا نختار نوع البرنامج |                   | Adobe Acrobat Docume<br>Adobe Acrobat PDFXML Docume<br>Adobe Acrobat Security Settings Docume             |
|                           | عرض كأيقونة       | Adobe LiveCycle Designer Docume<br>Bitmap Imag<br>DecoType Nasi<br>DecoType Ruq'a<br>Microsoft Equation 3 |
|                           |                   | تيجة<br>إدراج كائن Adobe Acrobat Document جديد فی<br>المستند،                                             |
|                           |                   |                                                                                                    |
|                           | موافق إلغاء الأمر |                                                                                                    |

![](_page_27_Picture_0.jpeg)

![](_page_27_Picture_1.jpeg)

لإدراج المعادلات الرياضية وبكافة صيغها العلمية وهذا نموذج توضيحي :

![](_page_27_Figure_3.jpeg)

![](_page_27_Figure_4.jpeg)

### ۲- رمز:

لإدراج رموز لغوية مختلفة والتي لا توجد في لوحة المفاتيح بالإضافة الى وجود زخارف نصية جميلة يمكن اضافتها للنص وكما موضح ادناه :

|                                        | Ĩ | x        | 8      |        |        |                |        |        |                                           |                     | ×          |                     |          |            |                    |                     | رمز                             |
|----------------------------------------|---|----------|--------|--------|--------|----------------|--------|--------|-------------------------------------------|---------------------|------------|---------------------|----------|------------|--------------------|---------------------|---------------------------------|
| لأختار نوع الخط لتظهر رموزه الخاصة     | ┧ |          |        |        | â      | انعرب          | فرعية. | سو-عة  | 200                                       | ⇒                   |            |                     |          | ص <u>ة</u> | ترف خا<br>:ي)      | أد<br>نص عاد        | رم <u>وز</u><br>خ <u>ط</u> : (ز |
| من هنا نختار الرمز الذي نرغب بإضافته   | ή | ^<br>@   | ন্থ    | ĉ      | 3      | હ              | ż      | ځ      | un di di di di di di di di di di di di di | r<br>v              | Jra        | ٹ                   | ţ        | p.         | Ŀ                  | ٹ                   | ئى                              |
| من هنا نشاهد اختصار الرمز في الكيبورد  | Ĭ | ر<br>ف   | ۍ<br>۳ | يو در  | 4 م    | <mark>ب</mark> | ر<br>ب | ر<br>ف | 3                                         | د<br>ط              | د<br>ش     | ڍ<br><del>ي</del> ں | يد د     | ڊ<br>پر    | ڊ<br>بن            | ر <u>،</u><br>د     | د<br>ژ                          |
| لإدراج الرمز بعد تحديده من جدول الرموز | 1 | J        | J      | Ľ      | ڱ      | ې              | ڲ      | ڱ      | Z                                         | گ                   | إى         | اڭ                  | أنى      | ک<br>فخرآ: | <b>ک</b><br>ندمة م | ک                   | ق الرموز ا                      |
| (                                      |   | β        | α      | μ      | 8      | ×              | ÷      | ≤      | 2                                         | ±                   | тм         | ®                   | ©        | ¥          | £                  | €                   | <b>≠</b>                        |
|                                        |   | ▼ (3     | ت عشرة | Un (سہ | iicode | مين:<br>Al     | 0687   | ر: ۱۸۷ | ہ:<br>لاختصا                              | ر الحرف<br>لفتاح ال | رمز<br>• [ | خت <u>ص</u> ار .    | يتاح الا | Ara<br>فده | bic Let<br>مى      | ter Td:<br>بح تلقائ | neheh<br><u>ت</u> صحي           |
|                                        |   | اء الأمر | فا     | 5      | ובנו   | )              |        |        |                                           |                     |            |                     |          |            |                    |                     |                                 |
|                                        |   |          |        |        |        |                |        |        |                                           |                     |            |                     |          |            |                    |                     |                                 |
|                                        |   |          |        |        |        |                |        |        |                                           |                     |            |                     |          |            |                    |                     |                                 |

## :Embed Flash -

![](_page_28_Picture_1.jpeg)

لإدراج مقطع فلاشي للمستند وتعتبر هذه الخاصية من الخصائص الجديدة في البرنامج بالإضافة الى امكانية تشغيل المقطع داخل المستند وكما موضح ادناه :

![](_page_28_Figure_3.jpeg)

![](_page_29_Picture_0.jpeg)

![](_page_30_Figure_0.jpeg)

![](_page_31_Picture_0.jpeg)

![](_page_32_Figure_0.jpeg)

![](_page_33_Figure_0.jpeg)

#### ٣- حدود الصفحة:

ويختص هذا الامر بإضافة أطار لصفحة المستند وكما موضوح ادناه :

![](_page_33_Figure_3.jpeg)

![](_page_34_Figure_0.jpeg)

![](_page_35_Figure_0.jpeg)

![](_page_36_Picture_0.jpeg)

### ۱ - تکبیر /تصغیر:

وكما موضح ادناه :

لإظهار قائمة مخصصة لتكبير وتصغير المستند بصورة ظاهرية

![](_page_37_Picture_2.jpeg)

|                      |                      | کبیر/تصغیر إلی    |
|----------------------|----------------------|-------------------|
| 🔘 عدة <u>ص</u> فحات: | ) <u>ع</u> رض الصفحة | <u>%ĭ</u> ()      |
|                      | 🔘 عرض النِص          | % <u>1</u> ++ (0) |
| ₩,                   | صفحة كاملة           | <u>%⊻</u> o ⊚     |
| -                    | - %1                 | النسية المئوبة:   |
|                      |                      | عاينة             |
| 2                    | موذج                 | 1                 |
|                      |                      |                   |
|                      | موذج                 |                   |
|                      | نموذج                |                   |
|                      |                      |                   |
| d'                   |                      |                   |

:%1.....

لجعل الصفحة بحجمها الطبيعي أي بنفس حجم ورقة الطباعة الحقيقي .

٣- صفحة واحدة:

لجعل عرض الصفحة لمدى رؤية صفحة واحدة .

٤ - صفحتان

لجعل عرض الصفحة لمدى رؤية صفحتان.

٥- عرض الصفحة:

لجعل عرض الصفحة يتوافق مع عرض النافذة.

الابتسامة: انحناءة تستقيم بها كل الامور ''
 الكثير من العمل والكثير من السعي كفيل بالنجاح-

| ۱ ـ نافذة جديدة:                                                                                                    |
|----------------------------------------------------------------------------------------------------|
| لإنشاء صفحة جديدة ومكررة عن المستند الذي تعمل عليه .                                                                                                    |
| ۲- ترتيب الكل:                                                                                                    |
| في حال كنت تعمل على اكثر من صفحة سوف يقوم هذا الخيار بعرض الصفحتين معاً بصورة<br>عرضية تمكنك من مشاهدتهما سوية.                                                                                                    |
| ۳- انقسام:                                                                                                    |
| يمكنك قسم الشاشة الى اكثر من قسم واحد في المستند الذي تعمل عليه                                                                                                    |
|                                                                                                    |
| ۱ - العرض جنباً الى جنب:<br>۱ - العرض جنباً الى جنب:<br>۱ العرض جنباً الى جنب:                                                                                                    |
| في حال كنت تعمل على اكثر من صفحة سوف يقوم هذا الخيار بعد المعنان تعيين موضع النافذة والنوافد المعافذة والنوافد المعافذة والنوافد المعادة والنوافد المعادة والنوافد والمعافة والنوافد والمعافة والمعافة والنوافد والمعافة والمعافة والمعافة والمعافة والمعافة والمعافة والمعافة والمعافة والمعافة والمعافة والمعافة والمعافة والمعافة والمعافة والمعافة والمعافة والمعافة والمعافة والمعافة والمعافة والمعافة والمعافة و<br>والمعافة والمعافة والمعافة والمعافة والمعافة والمعافة والمعافة والمعافة والمعافة والمعافة والمعافة والمعافة وال |
| ۲ - تمریر متزامن:                                                                                                    |
| في حال كنت تعمل على اكثر من صفحة سوف يقوم هذا الخيار بتمرير الصفحتين معاً الى الاعلى او<br>الاسفل بنفس الوقت .                                                                                                    |
| ٣- اعادة تعيين موضع النافذة:                                                                                                    |
| في حال كنت تعمل على اكثر من صفحة سوف يقوم هذا بتبديل موقع الصفحة من اليمين الى اليسار                                                                                                    |
| او بالعكس بالنسبة للصفحة الاخرى .                                                                                                    |
| ٣- تبديل النوافذ:                                                                                                    |
| التبديل بين المستندات المفتوحة في نفس الوقت .                                                                                                    |
|                                                                                                    |
| " أجمل احساس هو الغموض، فهو مصدر العلم والفن "<br>- الغموض يمنحك الحياة لانه غير تقليدي-                                                                                                    |
| ⊷ ۸                                                                                                    |

## شرح خاص بالقائمة ملف:

تعتبر هذه القائمة مهمة جداً لان تأثير ها في الغالب ويكون عملها في الغالب بصورة عامة كالمظهر العام او ما شابه وهذه شرح موجز للقائمة :

| يقوم بحفظ التغيرات التي تجري على المستند ولا يشمل ذلك التكبير والتصغير الظاهري | ملف الصفحة الرئيسية    |
|--------------------------------------------------------------------------------|------------------------|
| يقوم بحفظ التغيرات على المستند ولكن باسم مختلف عن المستند الحالي               | 🚽 حفظ 🧹                |
| يقوم بحفظ المستند بصيغة " pdf " غير القابلة للتعديل                            | -> Save as Adobe PDF 🦆 |
| يتيح فتح مستند اخر اثناء عملك                                                  | 省 فتح 🔶 🛁              |
| يتيح اغلاق المستند الذي تعم عليه دون اغلاق البرنامج                            | 🛅 إغلاق 🔶              |
| لإظهار المعلومات الخاصة بالمستند الذي تعمل عليه                                | معلومات <              |
| - لإظهار اخر المستندات التي قمة بفتحها مؤخراً                                  | أخير 🔶                 |
| - يتيح هذا الخيار اضافة مستند جديد اثناء مهيئ للعمل بصورة مباشرة               | جديد <                 |
| لطباعة المستند الذي تعمل عليه                                                  | طباعة                  |
| لحفظ المستند وارساله بصورة مباشرة عن طريق البريد الكتروني                      | حفظ وإرسال 🔶           |
| لإظهار التعليمات الخاصة بالبرنامج                                              | تعليمات                |
| لإظهار كافة خيارات البرنامج العامة                                             | 🗟 خيارات 🔶             |
| للخروج من البرنامج بصورة نهائية                                                | انهاء 🖌                |

لإنشاء ملف وورد جديد بطريقة اخرى :

١- نضغط زر الماوس الايمن في مكان فارغ .

۲- نختار الخيار new.

۳- بعد نختار <mark>New Microsoft Word</mark> . Document .

|   | Graphics Properties           |   | 1  |                                    |   |
|---|-------------------------------|---|----|------------------------------------|---|
| • | Configure Switchable Graphics |   | 1  |                                    |   |
|   | View<br>Sort by               | + |    |                                    |   |
|   | Refresh                       |   | L  |                                    |   |
|   | Paste                         |   | L  |                                    |   |
|   | Paste shortcut                |   | Ι. |                                    |   |
| S | مزامنة المجلدات المشتركة      | • | L. |                                    |   |
|   | خصائص الرسوم                  |   |    |                                    |   |
|   | خيا <mark>رات الرسوم</mark>   | • |    |                                    |   |
|   | New                           | • |    | Folder                             |   |
|   | Screen resolution             |   | •  | Shortcut                           |   |
| 1 | Gadgets                       |   |    | قاعدة بيانات Microsoft Access      |   |
|   | Personalize                   |   |    | Contact                            |   |
| - |                               | - | 1  | Microsoft Word Document            |   |
|   |                               |   |    | Journal Document                   |   |
|   |                               |   | 0  | Microsoft Office Access تطبيق      |   |
|   |                               |   | Ð  | Microsoft PowerPoint عرض تقديمي من |   |
|   |                               |   | •  | Microsoft Publisher مستند          |   |
|   |                               |   |    | أر شيف WinRAR                      |   |
|   |                               |   |    | Text Document                      |   |
|   |                               |   |    | Microsoft Excel ورقة عمل           |   |
|   |                               |   | 1  | Microsoft Office Excel 2007 مصنف   |   |
|   |                               |   |    | أرشيف WinRAR ZIP                   |   |
|   |                               |   | -  | Briefcase                          | 1 |

|                                                  | هذا شرح مفصل المر الطباعة :                                           |  |  |
|--------------------------------------------------|-----------------------------------------------------------------------|--|--|
| للطباعة بصورة مباشرة                             | طباعة                                                                 |  |  |
| لاختيار عدد النسخ من الورقة الواحدة              | عدد النسخ: ١                                                          |  |  |
| اختيار اسم ونوع الطابعة التي نرغب بالطباعة عليها | الطابعة 0                                                             |  |  |
| لإظهار خصائص الطابعة                             | Ricoh Aficio SP C410DN PCL5c دون اتصال                                |  |  |
| لطباعة الصفحة الحالية، او كافة الصفحات           | <u>בסוים, מאפי</u><br>ןַמנונוים                                       |  |  |
| لطباعة نطاق معين مثلاً (٣-٩)                     | ◄ طباعة كافة الصفحات ◄ طباعة المستند بالكامل                          |  |  |
| لطباعة على وجه واحد او على الوجهين معاً          | الصفحات:<br>طباعة على وجه واحد<br>الطباعة على جانب واحد من الصفحة فقط |  |  |
| ترتيب خروج الاوراق من الطباعة بصيغة معينة        | مرتب مرتب ۲٫۲٫۲ ۲٫۲٫۲ ۲٫۲٫۲                                           |  |  |
| لاختيار اتجاه الورقة الذي نرغب بالطباعة عليها    | اتجاه عمودي                                                           |  |  |
| اختيار حجم الورق الذي تتم الطباعة عليه           | A4 الم ۲۹٫۷ سم ۲۹٫۷ سم                                                |  |  |
| لطباعة هوامش الاوراق او اهمالها                  | الم الم مخصصة 🔶                                                       |  |  |
| لطباعة صفحة او اكثر في الورقة الواحدة            | صفحة واحدة لكل ورقة<br>إعداد الصفحة                                   |  |  |

### ملاحظة :

قبل الطباعة لا بد ان نتأكد من الامور التالي حتى تتم الطباعة بالصورة الصحيحة :

ا- ربط الكهرباء والتأكد من تشغيلها

۲- التأكد من ربط كيبل الطابعة بالحاسوب.

٢- التأكد من وجود ورق داخل الطابعة قبل البدء بعملية الطباعة .

٤-عند اختيار نوع الطابعة للطباعة بها لابد ان نلاحظ وجود علامة صح خضراء كما موجود في الصورة ونلاحظ كلمة جاهز او دون اتصال لمعرفة حالة الطابعة قبل البدء.

٥- لا تقم بتكرار امر الطابعة في حال صادفتك مشكلة الا بعد التأكد من عمل الطابعة لان الاوامر
 الاضافية تخزن في ارشيف الطابعة وعند عملها من جديد تقوم بطباعة النسخ القديمة .

![](_page_41_Figure_0.jpeg)

#### خصائص الارقام من الخيارات المتقدمة:

| لجعل كل الارقام تكتب بهيئة الارقام الانكليزية (1,2,3))  | عند التحديد              |
|---------------------------------------------------------|--------------------------|
| لجعل كل الارقام تكتب بهيئة الارقام العربية (١،٢،٣))     | عربية <                  |
| لكتابة الارقام بحسب اللغة التي تكتب بها ( 1,2,3 ١،٢،٣ ) | سياق <<br>انظام حيالامات |
| لكتابة الارقام بحسب اللغات الرئيسية المثبتة في النظام   |                          |

#### خصائص الأشهر من الخيارات المتقدمة:

![](_page_41_Figure_4.jpeg)

تحسين استخدامك للوحة المفاتيح :

تسع خطوات لتحسين وتسريع مهارات الكتابة على لوحة المفاتيح :

-المكان : اختيار مقعد مريح ومناسب للجلوس باستقامة. ضع اصابعك باتجاه صحيح على لوحة المفاتيح . المفاتيح قم بالكتابة مستخدما اطراف اصابعك ولا تستخدم اضافرك لوحة المفاتيح يجب ان تكون بمستوى الساعد مباشرة .

-الموضع : استخدم يديك الاثنين . على لوحة المفاتيح بطريقة تمكنك من خلالها من حفظ موضع الحروف بشكل سريع .

-تجنب النظر بنعم ،يجب تجنب النظر الى لوحة المفاتيح عند الكتابة كن صارما فى هذه المرحلة . انظر الى الشاشة او الى الورقة التي تكتب منها ويمكنك تجربة هذi المرحلة بعد حفظ اماكن الحروف عند ركوبك الدراجة على ماذا ستنظر الى الطريق ام البدال ؟

-استخدم التعبيرات التعبيرات لا شيء ولكن عند استخدامها مع الكلمات تقدم مزاج وحال الكاتب تستطيع ايجاد هذه التعبيرات في العديد من الشبكات الاجتماعية او المنتديات او تعليقات المدونات وغير ها التعبيرات دائما عبارة عن رموز يمكنك من استخدامك المستمر للوحة المفاتيح والكتابة تحديد اماكن هذه الرموز بسرعة لكتابة هذه التعبيرات بسرعة .

-اكتب دائما :حاول كتابة ما تسمعه مثل الأغاني ،تقارير الاخبار ،محادثة تدور بين شخصين و هكذا . سيمكنك هذا سرعة كتابة الكلمات الشائعة .

-تجنب الاخطاء الاملائية : عند تدربك على الكتابة لا تمضى الكثير من الوقت على تصحيح اخطائك الاملائية ولكن اهتم بالكتابة اكثر لان تدريب اليدين على الكتابة والتركيز على الكتابة اسرع هو الهدف الرئيسي .

-قم بالتمتع بالكتابة تحسين سرعة الكتابة عن طريق استخدام. TypeRacer TypeRacer لعبة ثنائية حيث يمكنك سباق الاخر في الكتابة من اجزاء من الكتب او الافلام او الأغاني. يمكنك ايضا ايجاد بعض التطبيقات في Facebook او .Orkut

-البرامج بيمكنك شراء دروس للتمرن على الكتابة او استخدام احد هذه البرامج المجانية المتاحة ولكن تأكد ان هذا البرنامج قادر على قياس سرعتك الكتابية بيمكنك ايضا تجربة لعبة كتابية مجانية .

-التدرب :اخيرا وليس اخرا ،لا شيء يستطيع ان يتم بدون التمرن باستمرار التدرب دائما بقدر الامكان ،قم بذلك بانتظام مع مزيد من الصبر ولكن لا تتدرب اذا كانت اصابعك تؤلمك .

## الرموز في برنامج WORD :

| الرمز او الاستخدام     | الاختصار        | ت             |
|------------------------|-----------------|---------------|
| الضمة                  | Shift + E       | <u>'</u> )    |
| السكون                 | X +Shift        | ۲             |
| الفتحة                 | Shift + Q       | ۳_            |
| الكسيرة                | Shift + A       | <u>.</u> ٤    |
| الشدة                  | ذ + Shift       | .0            |
| المدة                  | Shift + Z       | ۲.            |
| تنوين فتح              | Shift + W       | <u> </u>      |
| تنوين كسرة             | Shift + S       | <u>`</u> ^    |
| تنوین ضم               | Shift + R       | ٩.            |
| ¥                      | Shift + T       | <u> </u>      |
| <u>لاً</u>             | Shift + G       | <u>, </u> ) ) |
| 1                      | Shift + Y       | ۲۱ <u>.</u>   |
| <u> </u>               | Shift + H       | ۱۳            |
| Ĩ                      | Shift + N       | <u>۱٤</u>     |
| <u>ل</u> اً            | Shift + B       | .10           |
| }                      | Shift + V       | <u>۱</u> ٦    |
| {                      | C + Shift       | <u>_</u> ) V  |
| <b>I</b>               | Shift + F       | <u>_</u> \ ^  |
| تمديد الحرف            | Shift + J       | . 19          |
| فاصل أسطر              | SHIFT+ENTER     | .۲۰           |
| شاشبة واحدة إلى الأسفل | SHIFT+PAGE DOWN | ۲۱_           |
| شاشبة واحدة إلى الأعلى | SHIFT+PAGE UP   | ۲۲ <u>-</u>   |
| ?                      | ظ + Shift       | ۲۳ <u>.</u>   |
| !                      | Shift + 1       | ۲٤.           |
| @                      | Shift + 2       | ۰۲۰           |
| #                      | Shift + 3       | . ۲٦          |
| \$                     | Shift + 4       | ۲۲.           |
| %                      | Shift + 5       | ۲۸.           |
| &                      | Shift + 7       | ۲۹.           |
| *                      | Shift + 8       | .۳۰           |

# الاختصارات في برنامج WORD : - ۱ -

| الاستخدام                | الاختصار         | ت             |
|--------------------------|------------------|---------------|
| نسخ                      | Ctrl + C         |               |
| قص                       | Ctrl + X         | ۲.            |
| لصق                      | Ctrl + V         | ٣             |
| التراجع عن اخر خطوات     | Ctrl + Z         | ٤.            |
| تحديد كل المستند         | Ctrl + A         | .0            |
| ابتداء صفحة جديدة        | Ctrl + Enter     | ٦.            |
| لغة عربية (يمين)         | Ctrl + Shift     | . V           |
| لغة إنجليزية ( يسار )    | Ctrl + Shift     | .^            |
| الانتقال إلى صفحة        | Ctrl + G         | .9            |
| الانتقال إلى نهاية الملف | Ctrl + END       |               |
| تكرار أخر عملية          | Ctrl + Y         | <u>, </u> ) ) |
| أول المستند              | Ctrl + Home      | .17           |
| سطر تحت النص             | Ctrl + U         | 17            |
| منف جديد                 | Ctrl + N         | .1 2          |
| استبدال                  | Ctrl + H         | .10           |
| خط مائل                  | Ctrl + I         | .17           |
| غامق                     | Ctrl + B         | <u>.</u> ) Y  |
| طباعة                    | Ctrl + P         | . 1 ^         |
| فتح مستند                | Ctrl + O         | .19           |
| تكبير النص               | د + Ctrl         | .۲۰           |
| تصغير النص               | ج + Ctrl         | ۲۱_           |
| بحث                      | Ctrl + F         | . 77          |
| لإضافة التاريخ           | Ctrl + shift + D | . ۲۳          |
|                          |                  | <u> </u>      |

## الاختصارات في برنامج WORD : - ۲ -

| الاستخدام                                          | الاختصار          | ت            |
|----------------------------------------------------|-------------------|--------------|
| خروج من الملف                                      | Ctrl + F4         | <b>ر</b> - ۱ |
| توسيط النص                                         | Ctrl + E          | ۲.           |
| حجم الخط                                           | Ctrl + Shift + P  | ۳_           |
| خط                                                 | Ctrl + D          | ÷.           |
| للحفظ                                              | Ctrl + S          | .°           |
| للحفظ بإسم                                         | Ctrl+ shift + S   |              |
| وضع نقطة عند بداية النص                            | Ctrl + Shift + L  | . Y          |
| تكبير وتصغير درجة واحدة                            | Ctrl + =          | -^           |
| بداية النص من الجانب الأيسر                        | Ctrl + L          | ٩.           |
| تسوية النص من الجانبين                             | Ctrl + J          | <u>-</u> ) • |
| تغيير المقاس الأعلى للفقرة                         | Ctrl + M          | <u>, ۱۱</u>  |
| رجوع إلى الموضع الذي انتهيت منه عند إغلاق<br>الملف | Shift + F5        | <u>۱۲</u>    |
| يمكنك اغلاق اي نافذة مفتوحة                        | Ctrl + w          | <u>۱</u> ۳   |
| بداية سطر جديد                                     | Enter             | .12          |
| فتح قوسين جاهزين                                   | Ctrl + F9         | .10          |
| حفظ بإسم                                           | F12               | <u>۱</u> ٦.  |
| قائمة تعليمات                                      | Alt + J           | <u>۱</u> ۷   |
| لحذف الحرف قبل المؤشر                              | DELETE            | <u>. ۱۸</u>  |
| لحذف الحرف بعد المؤشر                              | BACKSPACE         | .19          |
| لإنشاء مسافة جديدة                                 | SPACE             | ۲۰.          |
| معاينة الصفحة قبل الطباعة                          | Ctrl + Alt + I    | ۲۱.          |
| لإنشاء رابط تشعبي                                  | Ctrl + K          | .77          |
| لمعرفة ترجمة الكلمة او الكلمات المقاربة            | Ctrl + shift + F7 | .7٣          |
|                                                    |                   |              |

## ملاحظات مهمة:

۱- من غرائب Word تحديد مربع في نص :

إذا كان لديك أجزاء من نص في وسط نصوص كثيرة .. وتحتاج إن تحدد بطريقة المربع في النص لنسخه أو تلوينه أو غير ذلك فاستخدم الطريقة التالية : اسحب بالماوس مع الضغط على زر ALT سيتم تحديد مربع . بعدها يمكنك التعامل مع المقطع المحدد

٢- حيلة لإخفاء جزء من الوثيقة :

يمكنك أن تخفي بعض المعلومات في الوثيقة عن طريق التالي : حدد المطلوب إخفاؤه اضغط الأزرار **Ctrl + Shift + H** للانتقال للوضع غير المخفي .. اضغط التالي :

## Ctrl+ shift +8 سيظهر لك الوضع غير المخفي ، وكل نقطة تعني فراغ و إشارة الـ P المعكوسة تعني إدخال وسترى (( ا**لكلمات المخفية** )) وتحتها خطوط منقطة خفيفة يمكنك تحديدها وضغط نفس أزرار الإخفاء لتعود للظهور ( Ctrl+Shift+H ) للانتقال من الوضع غير المخفي إلى الوضع العادي اضغط مرة أخرى Ctrl+ shift +8

۲- أفكار في التسطير:

يمكن للفرد وضع خط تحت الجمل عن طريق أيقونة التسطير U أو استخدام Ctrl+U وهذا كل المستخدمين يعرف ذلك وهذه الطريقة تسطر الكلمات مع الفراغات التي بين الكلمات .. والذي يجهله كثير من الناس هو تسطير الكلمات فقط بدون الفراغات فيمكنك عمل ذلك فيمكنك عمل ذلك عن طريق الأزرار Ctrl+Shift+W وإذا أردت وضع خطين تحت الجملة فيمكنك عمل ذلك عن طريق الضغط على الأزرار Ctrl+Shift+D

٤- لعمل فراغات بين الأسطر :
 1 + Ctrl لجعل الفراغات بفقدر سطر واحد
 5 + Ctrl لجعل الفراغات بفقدر سطرين
 2 + Ctrl لجعل الفراغات بفقدر سطرين

- استفد من القدرات الخفية لكرة الفأرة :

لكرة الفأرة (بين الزرين) عدة أعمال في البرنامج : ١- بتحريك الكرة للأعلى والأسفل تتحرك الصفحة.
٢- وبتحريك الكرة مع ضغط زر Ctrl يتم تقريب الصفحة وإبعادها. (لا تستخدم هذه الطريقة في متصفح الإنترنت لما تسببه من تصغير وتكبير الخط بشكل مز عج - ولكن يمكن استخدامها في وقت الحاجة)
٣- وهذه قليل من يستخدمها : استخدام الكرة كزر ، اضغط على الكرة ضغطة واحدة (والمؤشر على الصفحة ) ستظهر أسهم على شريط التمرير برفع الفارة قليلا أو إنزالها يتم ارتفاح والمؤسل أو إنزالها يتم يستخدم هذه الطريقة في متصفح الإنترنت لما تسببه من تصغير وتكبير الخط بشكل مز عج - ولكن يمكن استخدامها في وقت الحاجة)

٦- أفكار خفية في صناعة الجداول:

اكتب التالي في البرنامج : ++ +ثم اضغط Enter لاحظ أن هناك فراغ بين أول علامة + وثاني علامة لاحظ أنه البرنامج قام بعمل جدول باستخدام علامة+ حسب الفراغات يقوم البرنامج بعمل فراغات في الجداول .. ( ويمكن استخدام علامة = أو علامة -بدلا من الفراغ) فإذا كانت العلامات كالتالي: + =========== + == + ============ + + فسينشىء البرنامج جدولا من ثلاث خانات الأولى والأخيرة كبيرة والوسطى صغيرة. ٧- مهارات في تظليل النصوص في الوورد : -مفتاح Shift مع السهم الأيمن أو الأيسر للتظليل حرفا حرفاً. -مفتاح Shift+Ctrl مع السهم الأيمن أو الأيسر للتظليل كلمة كلمة ، أو انقر على الكلمة المراد تحديدها نقرا مزدوجا بزر الفأرة الأيسر. -مفتاح Shift+Home للتظليل من موقع المؤشر الحالي إلى بداية السطر. -مفتاح Shift+End للتظليل من موقع المؤشر الحالى إلى نهاية السطر. فإذا أردت تحديد سطر بالكامل فاضبغط على مفتاح Home ثم اضبغط على Shift+End ، أو انقر بزر الفأرة أيسر أمام السطر في الهامش. -مفتاح Shift+Ctrl مع السهم الأعلى أو الأسفل للتظليل مقطعا مقطعا ، أو انقر في أي مكان في المقطع ثلاث نقرات متتالية بزر الفأرة الأيسر. -مفتاح Shift+PageUp للتظليل من موقع المؤشر الحالي شاشة شاشة لأعلى. -مفتاحShift+PageDown ظليل من موقع المؤشر الحالي شاشة شاشة لأسفل. -مفتاح Shift+Home+Ctrl للتظليل من موقع المؤشر الحالي إلى بداية أول صفحة.

-مفتاح Shift+End+Ctrl للتظليل من موقع المؤشر الحالي إلى نهاية آخر صفحة. -لتظلبل الكل. Ctrl+A ملاحظة : إذا أردت نقل المؤشر فقط دون التظليل فلا تضغط على مفتاح. Shift ٨- وتتمة لموضوع التظليل: ضغطتين بالفارة للكلمة وثلاث ضغطات للفقرة. وطريقة أخرى أشر على بداية النص ثم أشر بالفارة في آخر النص المطلوب مع ضغط زر Shift وطريقة أخرى (قليل من يستخدمها) ضع المؤشر في بدء النص .. ثم اضغط (مرتين) على العبارة EXT أسفل البرنامج في شريط الحالة .. ثم اختر نهاية النص المطلوب .هذا لمن هو معتاد على استخدام يد واحدة فقط ٩- اعاجيب النسخ: يحتاج الفرد منا في بعض الأحيان أن ينسخ نص من ملف إلى ملف آخر بحيث إذا حدث أي تغيير في الملف الأول يتم التغيير في الملف الثاني .. كأرقام التلفونات والتاريخ وتغيير بعض الأسعار اليومية وأغيرها .. الخطوات كالتالى: حدد النص اختر نسخ انتقل إلى الملف الثاني (أو نفس الملف في موقع آخر) اختر من قائمة تحرير (لصق خاص) اختر من القائمة نوع RTF مع اختيار (لصق الارتباط) >> مهم<< الآن أي تعديل يتم في الفقرة الأولى سيتغير في الفقرة الثانية مباشرة.. والعجيب أنك لو غيرت اللون في الفقرة الأولى سيتم التغيير في الفقرة الثانية. من أجمل ما يمكن عمله في هذه الفقرة أن تقوم بعمل قائمة أرقام في Excel ثم تقوم بعمل رسم بياني Chart للأرقام وتنسخ الرسم بطريقة الـ RTF ثم تلصقه في ورقة ورد .. وإذا كانت هناك شبكة مرتبطة فيمكن عملها عن طريق حاسبين أيضا .. أي تعديل في ورقة الاكسيل .. يتم التغير مباشرة في الرسم في الورد في الحاسب الثاني . ١٠ لتحويل الحروف الانجليزية من طور إلى آخر: إذا كتبت بعض الكلمات بالإنجليزية في برنامج (Word) وأردت أن تحولها من حرف صغير إلى ا كبير أو بالعكس أو تحول أوائل الكلمات إلى كبير .. فاعمل التالي : ظلل النص (بالإنجليزي) اضغط Shift+ F3 طبق التجربة عدة مرات ستتحول الكلمات من طور إلى أخر.

١١- اعمل أسطر .. بطريقة سريعة جدا:

أكتب في أول السطر ثلاث مرات أو أربع مرات ثم اضغط Enter بعدها مباشرة وبدون فراغ : = أو أو # وانظر ماذا يحدث ،هذه الأسطر قد تحتاجها كثيرا وهي بين يديك.

١٢- حول أي وثيقة في Word إلى صفحة انترنت في دقائق :

يمكنك تحويل أي موضوع أو بحث أو غيره إلى صفحة إنترنت ويمكن عرضها من خلال شبكة الإنترنت .. وذلك عن طريق الخطوات التالية : اختر قائمة ملف اختر حفظ باسم(Save as) ثم في أسفل المربع الحواري وفي مربع (حفظ الملف بنوعه) اختر النوع التالي(Web Page) سيحفظ الملف كصفحة إنترنت ويمكنك رفعها إلى أي مقدم خدمة مجانية .. يمكن تلوين الخلفية عن طريق قائمة ( تنسيق- خلفية) يمكن وضع نصوص متحركة ومؤثرات صوتية عن طريق أشرطة الأدوات (أدوات ويب).

١٣- حل لمشكلة عدم طباعة البراويز كاملة في الطابعات الملونة:
كثير من الناس يشتكي من هذه المشكلة وهي أنه عند طباعة صفحة تحتوي على برواز لا يطبع الجزء السفلي للبرواز ، هذه المشكلة تكون مع الطابعات الملونة وخاصة طابعة طبعة مواد هذه المشكلة تكون مع الطابعات الملونة وخاصة طابعة طبعة مواد ما الجزء السفلي للبرواز ، هذه المشكلة تكون مع الطابعات الملونة وخاصة طابعة مواد ما بواز لا يطبع المشكلة قم بعمل الآتي:
ملف <-- إعدادات الصفحة <--حجم الورق اختر Letter بدلا من A4 وللتأكد من طباعة البرواز.</p>

١٤ - تجميل العنوان : إذا كان لديك عنوانا وتريد أن يكون عليه بعض التجميل فقم بعمل التالي : حدد النص ،اختر قائمة تنسيق ،اختر خط اختر (تأثيرات النص) اختر (أضواء لاس فيغاس) أو غيرها من الاختيارات .